# SIEMENS

Gigaset SE105

# Be inspired

# Gigaset SE 105

dsl/cable

## Contents

| Safety precautions                                                      | . 4  |
|-------------------------------------------------------------------------|------|
| The Gigaset Router                                                      | . 5  |
| Features and Application                                                | 6    |
| Procedure for installation and configuration                            | 8    |
| First Stone                                                             | 0    |
| First Steps                                                             | . 9  |
| System Requirements                                                     | 9    |
| Package Contents                                                        | 9    |
| Operating displays and connections                                      | . 10 |
| Front panel                                                             | . 10 |
| Back panel                                                              | . 11 |
| Setting up the Gigaset Router                                           | 12   |
| Connecting the Gigasel Router                                           | 13   |
| Connecting a DSL of Cable modern to the router                          | 1.15 |
| Activation                                                              | 16   |
|                                                                         | . 10 |
| Configuring the local network                                           | 17   |
| Network configuration for Windows 98, 98 SE, ME                         | . 18 |
| Setting up a PC as Client for Microsoft Networks                        | 18   |
| Selecting computer names and workgroup                                  | . 19 |
| Installing the TCP/IP protocol                                          | . 20 |
| TCP/IP protocol settings                                                | . 21 |
| Deactivating the http proxy                                             | . 25 |
| Synchronising the ICP/IP settings with the Gigaset Router               | . 26 |
| Network configuration with windows XP                                   | . 27 |
| Configuring the network                                                 | . 27 |
| Checking the network settings and completing the installation procedure | . 29 |
| TCP/IP protocol settings                                                | 30   |
| Deactivating the http proxy                                             | . 33 |
| Synchronising the TCP/IP settings with the Gigaset Router               | . 34 |
| Network configuration with Windows 2000                                 | . 35 |
| Installing network services                                             | . 35 |
| Selecting computer names and workgroup                                  | . 36 |
| Installing the TCP/IP protocol.                                         | . 37 |
| TCP/IP protocol settings                                                | . 39 |
| Deactivating the http proxy                                             | . 41 |
| Synchronising the ICP/IP settings with the Gigaset Router               | . 42 |
| Checking the connection to the Gigaset Router                           | . 43 |

#### Contents

| Gigaset Router User Interface                           | 44       |
|---------------------------------------------------------|----------|
| Launching the User Interface                            | 44       |
| Language Selection                                      | 46       |
| Ul elements                                             | 47       |
| General configuration with Basic Setup                  | 49       |
| Select Country                                          | 49       |
| Wireless Settings                                       | 50       |
| Configuring the WAN connection                          |          |
| Other Internet Service Provider                         | 51       |
| Configuration with Advanced Setup                       | 59       |
|                                                         |          |
| System Configuration                                    | 60<br>60 |
| Setting the Time Zone                                   | 60       |
| Assigning passwords                                     | 62       |
| Remote Management                                       | 63       |
| WAN Configuration                                       | 64       |
| Configuring as a bridge                                 | 67       |
| LAN Configuration                                       | 68       |
| Configuring Wireless Connections                        | 70       |
| Activating the wireless module                          |          |
| Setting the Encryption                                  | 70       |
| NAT Configuration                                       | 73       |
| Defining Address mapping                                | 74       |
| Setting up the router as a virtual server               |          |
| Firewall Configuration                                  | 70       |
| Activating the firewall                                 | 77       |
| Protection against hacker attacks                       | 78       |
| Enabling only selected PCs to access your local network | 80       |
| Opening the firewall for particular PCs (DM7)           | 82       |
| Activating dynamic DNS                                  | 83       |
| Using the universal plug and play function              | 85       |
| Gigaset Router Administration                           | 86       |
| Opening or closing an Internet connection manually      | 86       |
| Saving and restoring a configuration                    | 87       |
| Firmware Upgrade                                        | 88       |
| Resetting the router's Status                           |          |
| Router information                                      |          |
| Working with the security log                           | 91       |
|                                                         |          |

#### Contents

| Appendix 9                                                                     | 92       |
|--------------------------------------------------------------------------------|----------|
| ault tracing                                                                   | 92<br>95 |
| ervice (Customer Care)                                                         | 97       |
| Suarantee certificate (United Kingdom)         Guarantee certificate (Ireland) | 97<br>98 |
| Glossary 10                                                                    | 00       |
| ndex 10                                                                        | 09       |

#### Safety precautions

# Safety precautions

- Only use the power supply unit provided with the Gigaset Router (9V-1A). Note the connection values and ratings when connecting the device to the mains.
- Protect the router from dampness.
- Never open the device. For electrical safety reasons it may only be opened by authorised service technicians.
- The device may affect the operation of medical equipment. Take account of the technical conditions in the relevant environment.
- Be sure to include the operating instructions if you pass your Gigaset Router on to someone else.
- Dispose of the Gigaset Router in an environmentally safe manner.

#### Trademarks

Microsoft, Windows 98, Windows ME, Windows 2000, Windows XP and Internet Explorer are registered trademarks of the Microsoft Corporation.

Netscape, Netscape Navigator and Netscape Communicator are registered trademarks of the Netscape Communications Corporation.

#### **The Gigaset Router**

## The Gigaset Router

The Siemens Gigaset Router (Gigaset SE105 dsl/cable) a powerful but simple communications device for connecting your PC or local network (LAN) to the Internet (WAN). If you want to surf the Internet at the lowest possible cost, the Gigaset Router is a comfortable and effective solution.

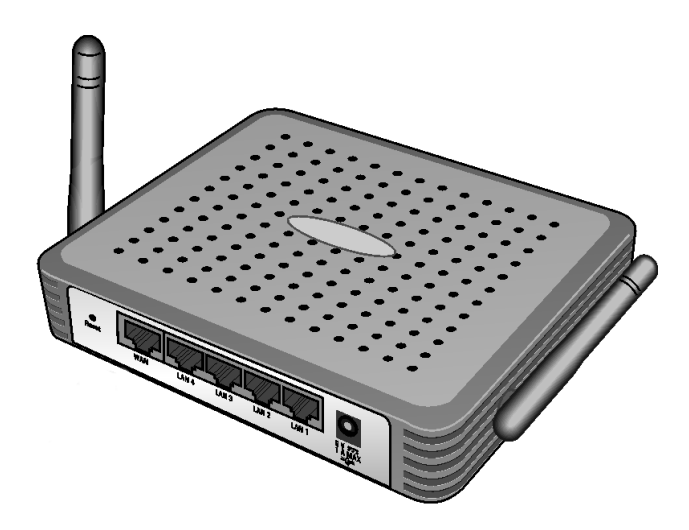

The Gigaset Router permits Internet access for several users. A single user account can be shared, if your Internet Service Provider permits this. You can connect either a DSL or cable modem to your Gigaset Router's WAN socket.

The Gigaset Router is programmed with numerous functions and is simple to handle. It can be configured and operational within a few minutes.

#### The Gigaset Router

#### **Features and Application**

The Gigaset Router's wide range of features makes it ideal for a large number of applications, such as:

#### setting up a local network

The Gigaset Router can accommodate

- four devices via Ethernet ports with a transmission speed of 10 or 100 Mbps.
- for up to 253 mobile end devices via a wireless interface with a transmission speed of 11 Mbps. Here it complies with Standard IEEE 802.11b- i.e. the router can be used together with products of several other manufacturers.

Using a Gigaset Router makes it easy to set up a network at home or small offices. For example, users can exchange data or share resources on the network, such as a file server or printer.

With the Gigaset devices for wireless networks you can operate a local network–as envisaged in Standard IEEE 802.11 –in Ad-hoc mode and in Infrastructure mode.

The Gigaset Router supports DHCP for dynamic IP configuration of the local network and DNS for Domain name mapping.

#### Internet access

TheGigaset Router permits Internet access via a WAN socket with a transmission speed of 10 or 100 Mbps. You can connect a DSL or cable modem to this socket.

 Since many DSL providers permit communication with end users via the PPPoE protocol, the Gigaset Router has an integrated Client for this protocol, that means you no longer have to install this service on your computer.

#### - Shared IP address

If your Internet Service Provider permits this, the Gigaset Router can use a single IP address jointly for up to 253 users. Several users on your network can then surf the Internet at the same time using only one Internet Service Provider account.

#### Virtual Private Network (VPN)

The Gigaset Router supports three of the most common Protocols for setting up a Virtual Private Network: PPTP, L2TP and IPSec. This allows you to connect devices at different locations via the Internet securely, if your Internet Service Provider offers this service.

#### Protection against unauthorised access from the Internet

The Gigaset Router offers comprehensive security measures such as:

Firewall with prevention of hacker attacks (e. g. SPI, DoS attacks)
 Emails will be sent to notify you about any attacks on your network.

#### - NAT firewall

If Network Address Translation (NAT) has been activated, all the PCs on the local network connect to the Internet using the router's Public IP address and as such are not visible on the Internet themselves. The router permits access from the Internet only if it has been requested from the local network.

- If you want to offer your own services on the Internet, you can configure the router as a virtual server without permitting further access to the local network.
   DMZ
  - This allows you to release a PC on your local network for unrestricted access from the Internet without undermining the security of the other PCs.

#### • Protection for the users of the local network, e. g. parental control

You can configure the Gigaset Router so that Internet access is blocked or limited for various users. You can set time-based rules or specify that certain services or Internet pages cannot be requested.

#### Important Information:

i

On the supplied CD you will find the file "Practical Tips and Configuration Examples" describing many of the uses of the Gigaset Routerin full detail.

#### The Gigaset Router

#### Procedure for installation and configuration

1. First install an Ethernet network card or a wireless Network adapter such as the Gigaset USB Adapter 11 or Gigaset PC Card 11 in the PCs you want to connect with the Gigaset Router. The installation procedure can be found in the product's User Guide.

When installing wireless network adapters you should note the following: The factory-set SSID of the Gigaset SE105 dsl/cable is ConnectionPoint.

- 2. Then install the router (see page 13).
- 3. Before the PCs can communicate with the router and with each other in a local network, you have to change their network settings. Configure these network settings on **one** PC first so that it can establish a connection to the router. You can then use that PC to configure the router (see page 17).
- 4. In a wireless connection you establish the link from the PC's wireless network adapter to the router. This is described in the network adapter's operating instructions.
- 5. Configure the router so that the router's WAN socket can be used (see page 44). This will require the access data from your Internet Service Provider.
- 6. If you want to connect more PCs to the router, configure their network settings and set up the local network (see page 17).
- 7. If you want to use the router's other functions, , e. g. the comprehensive security functions, use the router's Advanced Setup (see page 59).

## **First Steps**

#### **System Requirements**

To operate your Gigaset Router you will need

- a PC with
  - a Ethernet network card

or

- a Gigaset USB Adapter 11, a Gigaset PC Card 11 or an 802.11b compatible wireless Network adapter.
- a Web browser, such as Microsoft Internet Explorer 5.5 or higher, Netscape Communicator 6.0 or higher for configuring your router.
- for Internet access: a DSL or cable modem and the access data of your Internet Service Provider.

#### **Package Contents**

The package contains the following items:

- the Gigaset Router
- a power supply unit
- an Ethernet cable (CAT-5)
- the Installation CD including these operating instructions
- a quick guide

#### **First Steps**

#### **Operating displays and connections**

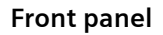

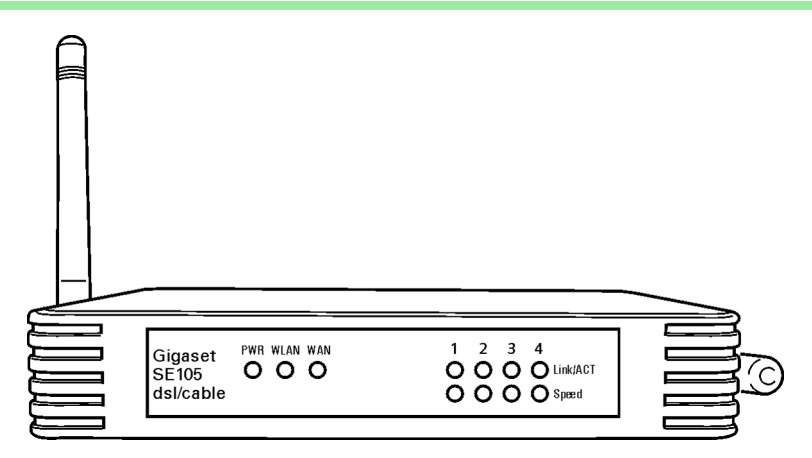

#### LED displays

The front panel of the Gigaset Router contains LED displays that show the operating state and simplify installation and fault finding in the network.

The LEDs show the following:

| LED                                                | State    | Status                                                         |  |  |
|----------------------------------------------------|----------|----------------------------------------------------------------|--|--|
| PWR                                                | On       | The Gigaset Router has been switched on.                       |  |  |
| WLAN                                               | On       | The Gigaset Router is ready to open wireless connections.      |  |  |
| WAN                                                | On       | The WAN connection has established a valid network connection. |  |  |
|                                                    | Flashing | The WAN connection is sending or receiving data (traffic).     |  |  |
| Link/ACT                                           | On       | The LAN connection has established a valid network connection. |  |  |
|                                                    | Flashing | The LAN connection is sending or receiving data (traffic).     |  |  |
| Speed On The LAN connection is running at 100 Mbps |          | The LAN connection is running at 100 Mbps.                     |  |  |
|                                                    | Off      | The LAN connection is running at 10 Mbps.                      |  |  |

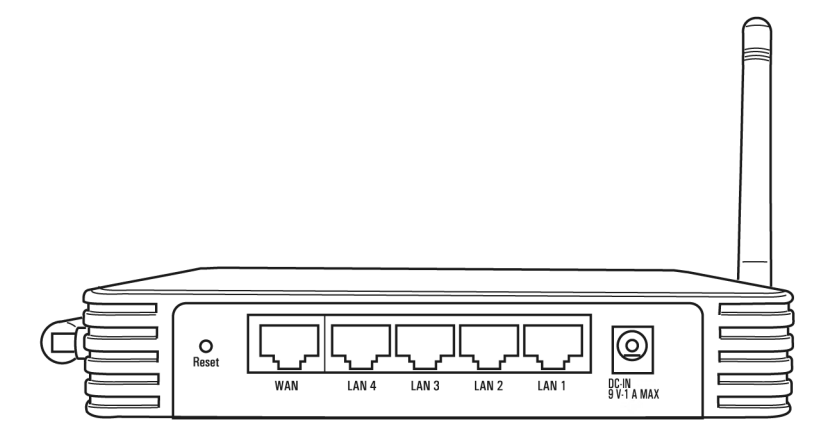

The back panel of the Gigaset Router houses the various sockets.

| Element     | Description                                                                                                    |  |  |  |
|-------------|----------------------------------------------------------------------------------------------------|--|--|--|
| DC IN 9V-1A | Socket for the supplied power unit.                                                                                                    |  |  |  |
| MAX         | Warning: Using the wrong power supply unit may damage the router.                                                                                     |  |  |  |
| Reset       | Reset function. Use this button to                                                                                                    |  |  |  |
|             | <ul> <li>boot the router.</li> <li>Hold the button down for one second.</li> </ul>                                                                    |  |  |  |
|             | <ul> <li>reset all the settings to the factory defaults.</li> </ul>                                                                                   |  |  |  |
|             | Hold the button down for five seconds.                                                                                                    |  |  |  |
|             | Warning: This will clear all the configuration settings you have<br>made                                                                              |  |  |  |
|             | Updated firmware will not be affected.                                                                                                    |  |  |  |
| WAN         | WAN socket (RJ-45) for a DSL or cable modem.                                                                                                    |  |  |  |
| LAN1-LAN4   | Four 10/100 Mbps switch sockets with automatic recognition (RJ-45).<br>You can connect up to four Ethernet devices (such as PCs, a Hub or<br>Switch). |  |  |  |

#### **First Steps**

#### Setting up the Gigaset Router

The Gigaset Router can be set up in any suitable location in the home or office. You do not need any special wiring. However you should comply with the following guidelines:

- Operate the Gigaset Router only indoors within a temperature range of +5 to +40 °C. Do not position the Gigaset Router near a heat source. Do not cover the ventilation slots.
- A mains socket for 220/230V~ and a connection socket for the DSL modem, cable modem or LAN must be available where you set up the Gigaset Router.
- Do not place the router in the immediate vicinity of stereo equipment, TV sets or microwave ovens. Otherwise this may cause interference.
- Position the Gigaset Router so that it is in the centre of your wireless network. In general: The higher you place the antenna, the better the performance. Make sure that where you position the Gigaset Router has optimum reception in the whole house or office.
- Position the Gigaset Router on a non-slip surface.
   The router feet do not normally leave any traces on the surface they are on.
   However, some furniture surfaces may contain substances that attack and soften the router's plastic feet. Then the feet may well mark the furniture surface.
- Position the Gigaset Router so that it cannot fall down and damage the antenna.
- Lay the cables so that nobody can trip over them. You should not cover the cables with anything.
- Protect the Gigaset Router from dampness.

#### **Connecting the Gigaset Router**

Only use the (9V 1A) power supply unit supplied with the router.
 Do not plug any phone jack connectors into the router WAN and LAN sockets.
 Use standard network cables for all connections (CAT-5) for the WAN and LAN connections.
 An Ethernet cable must not be longer than 100 meters (328 feet).

Before you start connecting PCs to your Gigaset Router make sure that

- a wired or wireless Network adapter is connected to the PC. Please read the operating instructions that came with the adapter.
- ConnectionPoint has been entered as SSID on the network adapter.

#### Connecting a DSL or cable modem to the router

Connect the socket on the back of the router marked **WAN** and your DSL or cable modem with an Ethernet cable.

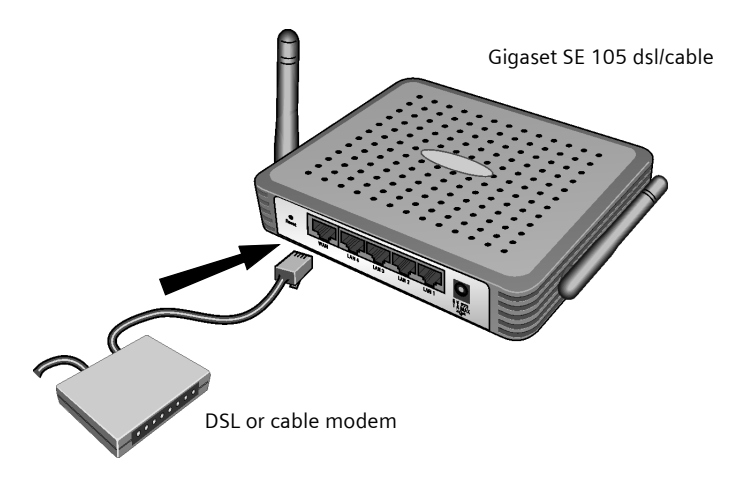

| i | Use a 100-Ohm shielded or unshielded 3, 4 or 5 category Ethernet cable<br>with RJ-45 jacks on both ends for all connections.<br>Please bear in mind that the cable you use must be the right one for the<br>modem (straight or crossed wiring). Please consult your modem<br>operating instructions. The Ethernet cable supplied has straight wiring. |
|---|----------------------------------------------------------------------------------------------------|
|---|----------------------------------------------------------------------------------------------------|

#### **First Steps**

#### **Creating a LAN connection**

You can connect PCs to your router in wireless or wired mode and so set up a local network (LAN).

#### Wireless

A wireless connection is established via a wireless network adapter installed in your PC. This could be for example a Gigaset USB Adapter 11, a Gigaset PC Card 11 or an 802.11b compatible wireless network adapter.

You define a Wireless network by assigning all the devices an identical SSID. Assign the network adapters the router's SSID. The factory setting for the router's SSID is **ConnectionPoint**.

If the correct SSID has been entered in your PC's wireless network adapter, the wireless link will be established automatically once you connect your router to the mains power supply (see page 16).

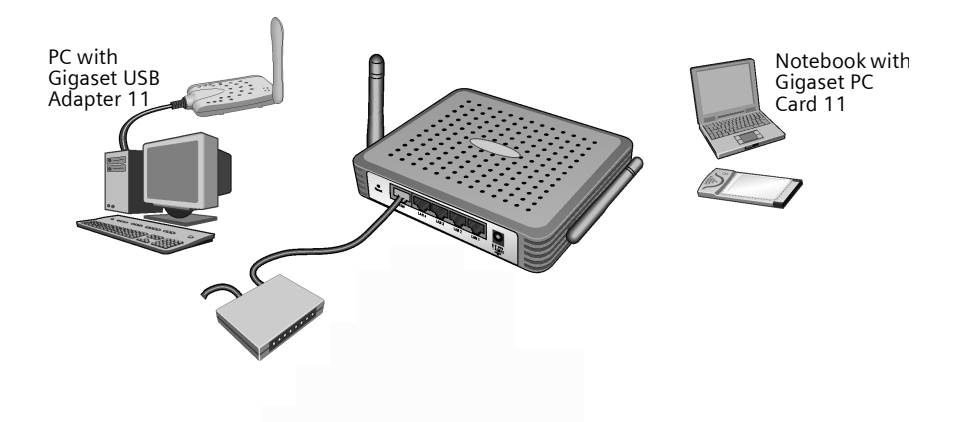

| i | Arrange the Gigaset Router's two antennas in an optimum position for reception from the network adapters. Coverage is more effective if you position one antenna vertically and the other horizontally. |
|---|----------------------------------------------------------------------------------------------------|
|---|----------------------------------------------------------------------------------------------------|

#### Wired

Insert one end of the supplied Ethernet cable in one of the LAN sockets (*LAN1 - LAN4*) on the back of the router and the other end in the PC's Ethernet network card, Hub or Switch. The four LAN ports can automatically set transmission speed to 10 Mbps Ethernet or 100 Mbps Fast Ethernet and the transmission mode to Half duplex or Full duplex.

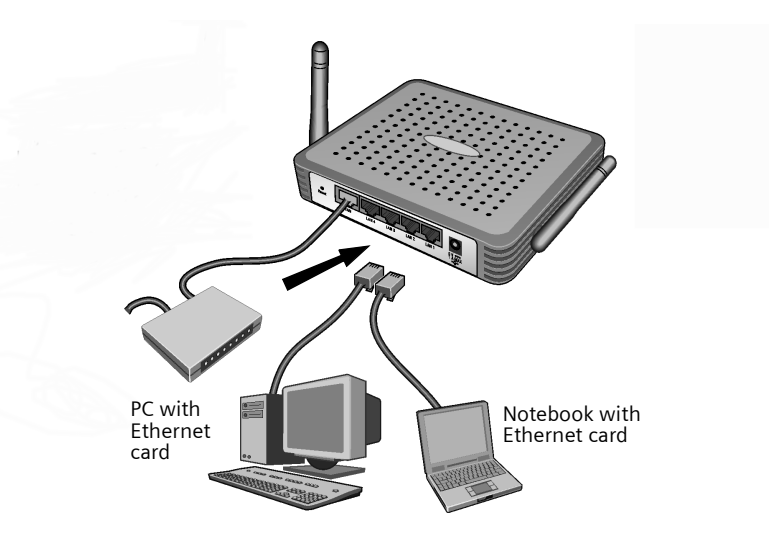

#### **First Steps**

#### Activation

Plug the power unit cable into the 9V 1A socket on the router. Plug the other end of the power unit cable into a power outlet.

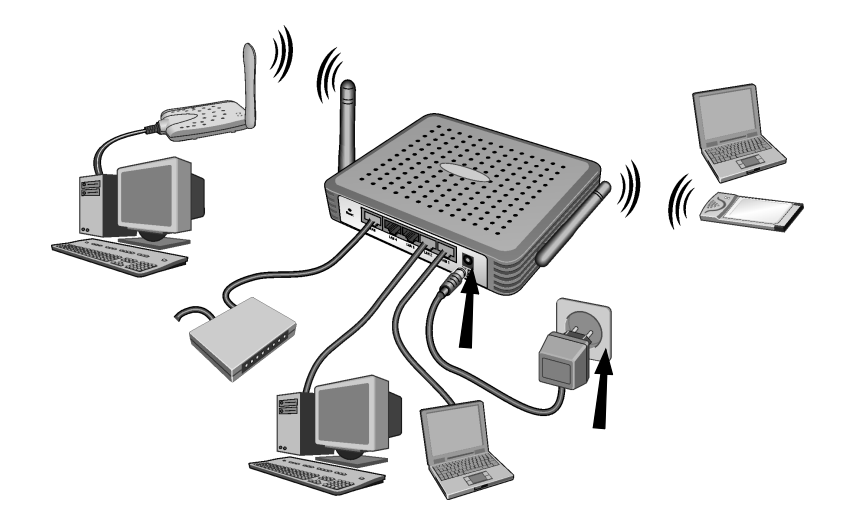

This will activate the router. Check whether the LED display for the mains (PWR) on the front panel is lit up. If this is not the case, please turn to "Fault tracing" on page 92. The wireless link to the PCs connected via a wireless network adapter will be established automatically if their network adapters have been configured with the same SSID as the router (see page 14). It can take a few seconds for the wireless connection to be established.

Once you have set up the hardware and connected all the devices, you have to configure the network settings of all the PCs that will communicate with each other via the Gigaset Router.

The local network is set up as a TCP/IP network. You will have to make various choices during the configuration procedure. The most important decision is whether you want to use the router's DHCP service or not. The router uses DHCP (Dynamic Host Configuration Protocol) to assign Dynamic IP addresses for the network components, i.e. it automatically assigns a PC that logs in an IP address from a defined address block. The next time the PC logs on it may well be assigned a different IP address. How to configure the router's dynamic address assignment is described on page 68 of the section "LAN Configuration".

In this chapter we assume that you will use the router's DHCP service. This is also the router's default setting.

In some cases however it is better to assign Static IP addresses, e. g. when you want to use certain firewall functions. How to assign fixed IP addresses is described in "Practical Tips and Configuration Examples" on the supplied CD.

If your network has already been set up you can read on from page 44 in the chapter "Gigaset Router User Interface".

Network configuration differs depending on the Windows operating system you are using. Below you will find the procedure for Windows 98 from page 18, for Windows XP from page 27 and for Windows 2000 from page 35.

Have your Windows Installation CD to hand. You may be prompted to insert it.

İ

The Windows user interfaces depicted in this guide may differ from those on your screen because of the settings you have made. The illustrations always reflect the state after immediate installation.

#### Network configuration for Windows 98, 98 SE, ME

To integrate a PC with Windows 98, 98 SE or ME in a local network via a Gigaset Router:

- 1. Set up the PC as Client for Microsoft Networks (see below).
- 2. Select computer names and workgroup (see page 19).
- 3. Install the TCP/IP protocol (see page 20).
- 4. Make TCP/IP protocol settings (see page 21).
- 5. Deactivate the http proxy (see page 25).
- 6. Synchronise the TCP/IP settings with the Gigaset Router (see page 26).

#### Setting up a PC as Client for Microsoft Networks

Before the PCs on your network can work together, you have to configure them as Microsoft Network Clients. This can be done as follows:

- Click on **Start Settings Control Panel**.
- Double click on the *Network* icon and then open the *Network* tab in the *Configuration* window.
- Check whether the list of components contains the entry Client for Microsoft Networks.
- If it is not there click on **Add**.

| Select Network Component Type                                                                        | ? ×           |
|----------------------------------------------------------------------------------------------------|---------------|
| Click the type of network component you want to install:<br>Client<br>Adapter<br>Protocol<br>Service | Add<br>Cancel |
| A client enables your computer to connect to other computers.                                        |               |

• Select as network component type *Client* and click on *Add*.

| Select Net                             | work Client                                          |                                                                                                    | × |
|----------------------------------------|------------------------------------------------------|----------------------------------------------------------------------------------------------------|---|
|                                        | Click the Network Clie<br>an installation disk for I | nt that you want to install, then click OK. If you have<br>this device, click Have Disk.                   |   |
| Manufactu<br>Banya<br>Micros<br>Novell | rers:<br>n<br>oft                                    | Network Clients:<br>Client for Microsoft Networks<br>Client for NetWare Networks<br>Microsoft Family Logon |   |
|                                        |                                                      | Have Disk                                                                                                  |   |
|                                        |                                                      | OK Cancel                                                                                                  | 1 |

- Select in Manufacturer the entry Microsoft and in Network clients the entry Client for Microsoft Networks.
- Confirm this with **OK**.

#### Selecting computer names and workgroup

Now you have to specify a name for the PC and assign it to a workgroup.

- In the *Network* window move from the *Configuration* to the *Identification* tab.
- In the Computer name box, enter the name the PC is to appear under in the network. This name must be unique within the network.
- In the Workgroup box, enter a name for the workgroup. This name must be the same for all the PCs in the network.
- The *Description* box can be left empty.

#### Installing the TCP/IP protocol.

The TCP/IP protocol ensures that the PCs in the network can communicate with each other. You first have to install this Protocol for the network adapter that establishes the connection to the Gigaset Router.

- In the *Network* window move from the *Identification* to the *Configuration* tab.
- In the *Network* window, check that there is a TCP/IP > entry for your network card or network adapter in the list of components. If for example you are using a Gigaset USB Adapter 11 as the wireless network adapter, the list must contain the entry *TCP/IP* > *Siemens Gigaset USB*-Adapter 11.
- If the entry does not exist, click on Add.

| Select Network Con<br>Click the type of netv | <b>mponent Type</b><br>vork component you wan                     | t to install:                                                                                                    |
|----------------------------------------------|-------------------------------------------------------------------|----------------------------------------------------------------------------------------------------|
| Client<br>Adapter<br>Protocol                | Select Network Prot                                               | Add Cancel                                                                                                    |
|                                              | Manufacturers:<br>Banyan<br>Banyan<br>BM<br>Microsoft<br>S Novell | Network Protocols:<br>Fast Infrared Protocol<br>Protocol<br>Network Protocols:<br>A Fast Infrared Protocol<br>Microsoft 32-bit DLC<br>Microsoft DLC<br>Microsoft DLC<br>Microsoft DLC<br>Microsoft DLC<br>Microsoft DLC<br>Microsoft DLC<br>Microsoft DLC<br>Microsoft DLC<br>Microsoft DLC |
|                                              |                                                                   | <u>H</u> ave Disk                                                                                                    |

- Select as network component type **Protocol** and click on **Add**.
- Select in Manufacturer the entry Microsoft and in Network protocol the entry TCP/IP before confirming with OK.

#### TCP/IP protocol settings

The TCP/IP protocol requires certain settings which you will now make so that it can function smoothly.

- To do this, in the **Network** window, switch to the **Configuration** tab.
- Select the *TCP/IP >* entry for your network card.

| Network                                                 | ×  |
|---------------------------------------------------------|----|
| Configuration Identification Access Control             |    |
|                                                         |    |
| The following <u>n</u> etwork components are installed: |    |
| Client for Microsoft Networks                           |    |
| 📇 Microsoft Family Logon                                |    |
| ■脚 Dial-Up Adapter                                      |    |
| TCP/IP > Dial/ In Adapter                               |    |
| TCP/IP -> IFFE 802 11b Wireless LAN USB Card (B)        |    |
|                                                         |    |
| Add Remove Properties                                   |    |
|                                                         |    |
| Minary Network Logon.                                   |    |
|                                                         |    |
| File and Print Sharing                                  |    |
|                                                         |    |
| A petwork adapter is a hardware device that obusically  |    |
| connects your computer to a network.                    |    |
|                                                         | li |
|                                                         |    |
|                                                         | _  |
| OK Cancel                                               |    |
|                                                         | _  |

• Click on **Properties**.

• Open the *IP address*.tab.

| TCP/IP Pr   | operties                   |                               |                                 |                            | ? ×                    |
|-------------|----------------------------|-------------------------------|---------------------------------|----------------------------|------------------------|
| Bing        | linge                      | Í Ad                          | anced                           | 1 м                        | areins Ì               |
| DNS Con     | figuration                 | J Gateway                     | WINS Con                        | figuration                 | IP Address             |
| Ditto Con   | ingaration [               | adomay                        |                                 | ngaration                  |                        |
| An IP a     | ddress can                 | be automa                     | tically assigne                 | ed to this c               | omputer.               |
| If your r   | network doe<br>twork admir | es not autor<br>pistrator for | natically assig<br>an address a | gn IP addri<br>and then ti | esses, ask<br>Inelitin |
| the spa     | ce below.                  | rillocid tor for              | an adarces, (                   | and their g                |                        |
|             |                            |                               |                                 |                            |                        |
| <b>e</b> 10 | L                          |                               |                                 |                            | ſ                      |
|             | ulairi ari ir              |                               | Comacically                     |                            |                        |
|             | becify an IF               | <sup>o</sup> address:—        |                                 |                            |                        |
|             | P Address:                 |                               |                                 |                            | -                      |
| 1           |                            |                               | • •                             | •                          |                        |
| S           | iubnet Mas                 | k:                            |                                 |                            |                        |
|             | -                          |                               |                                 |                            |                        |
|             |                            |                               |                                 |                            |                        |
|             |                            |                               |                                 |                            |                        |
|             |                            |                               |                                 |                            | l li                   |
|             |                            |                               |                                 |                            |                        |
|             |                            |                               |                                 |                            | }·-                    |
|             |                            |                               | 0                               | К                          | Cancel                 |
|             |                            |                               |                                 |                            |                        |

 If Obtain an IP address automatically has already been activated, your PC is already configured for DHCP. Click on Cancel and close the next windows with OK to run network configuration.

You may be prompted to insert your Windows Installation CD. Follow the instructions in the installation procedure.

Once the copying procedure is completed, you will be prompted to reboot your system. Click on **Yes**. The computer will then be rebooted.

Then read on from page 25.

 If Obtain an IP address automatically has not been activated, activate this option now.

• Open the Gateway tab and remove any entries from the Installed gateways list.

| T | CP/IP Properties                                              |                                        |                                   |                          | ?                    | ×        |
|---|---------------------------------------------------------------|----------------------------------------|-----------------------------------|--------------------------|----------------------|----------|
| ĺ | Bindings                                                      | ) Adv                                  | anced                             | N                        | etBIOS               | Ì        |
| Ļ | DNS Configuration                                             | Gateway                                | WINS Confi                        | guration                 | IP Address           | Ļ        |
|   | The first gateway i<br>The address order<br>machines are used | n the Installe<br>in the list wi<br>I. | ed Gateway lis<br>Il be the order | st will be t<br>in which | he default.<br>these |          |
|   |                                                               |                                        |                                   |                          |                      | <u> </u> |
|   | <u>N</u> ew gateway:                                          | •                                      | Add                               |                          |                      |          |
|   | ⊨ Installed gatewa                                            | US                                     |                                   |                          |                      | -        |
|   |                                                               | ,                                      | <u>H</u> emo                      | /8                       |                      |          |
|   |                                                               |                                        |                                   |                          |                      |          |
|   |                                                               |                                        |                                   |                          |                      |          |
|   |                                                               |                                        |                                   |                          |                      |          |
|   |                                                               |                                        |                                   |                          |                      | -        |
|   |                                                               |                                        | ОК                                |                          | Cancel               |          |

• Open the **DNS configuration** tab. Select **Disable DNS**.

| TCP/IP Properties             |                 |                   |                               | ?                    | ×     |
|-------------------------------|-----------------|-------------------|-------------------------------|----------------------|-------|
| Bindings<br>DNS Configuration | Adv.<br>Gateway | anced<br>WINS Cor | Ne                            | etBIOS<br>IP Address | ]<br> |
| © Disable DNS                 |                 |                   |                               |                      |       |
| Host:                         | roh Order       | D <u>o</u> main:  |                               |                      |       |
|                               |                 |                   | <u>A</u> dd<br><u>H</u> emove | ]                    |       |
| Domain Suffix Se              | earch Order     |                   | Add                           |                      |       |
|                               |                 |                   | Hemove                        | ]                    |       |
|                               |                 |                   | Ж                             | Cancel               |       |

- Click on **OK**.
- Complete network configuration with **OK**.

You may be prompted to insert your Windows Installation CD. Follow the instructions in the installation procedure.

Once the copying procedure is completed, you will be prompted to reboot your system. Click on **Yes**. The computer will then be rebooted.

#### Deactivating the http proxy

Make sure that the http proxy in your Web browser is deactivated. This function must be deactivated so that your Web browser can access your Gigaset Router's configuration pages.

The following section describes the procedure for Internet Explorer and Netscape. Read the appropriate steps for the browser you are using.

#### **Internet Explorer**

- Open Internet Explorer. Click on *Extras Internet options*.
- In the *Internet options* window click on the *Connections* tab.
- Click on *LAN settings*.
- Deactivate all the check boxes in the Settings for local network (LAN) window and click on OK.
- Click on **OK** again to close the **Internet options** window.

#### Netscape

- Open Netscape. Click on *Edit* and then *Settings*.
- Double click on Advanced Category in the Settings windows and then click on Proxies.
- Select Direct connection to the Internet.
- Close the window with **OK**.

#### Synchronising the TCP/IP settings with the Gigaset Router

You have now configured your PC so that it is ready to be connected to the Gigaset Router. You now have to release the old TCP/IP settings and update them with the settings of your Gigaset Router.

- Click on Start Run.
- Enter WINIPCFG and click on **OK**.

| Run           | ? ×                                                                                                   |  |  |  |  |  |
|---------------|----------------------------------------------------------------------------------------------------|--|--|--|--|--|
|               | Type the name of a program, folder, document, or Internet resource, and Windows will open it for you. |  |  |  |  |  |
| <u>O</u> pen: | WINIPCEG                                                                                              |  |  |  |  |  |
|               | OK Cancel <u>B</u> rowse                                                                              |  |  |  |  |  |

There may be a slight delay before the *IP configuration* appears.

| P Configuration      | n                             |                 |                      | _ 🗆 🗙 |
|----------------------|-------------------------------|-----------------|----------------------|-------|
|                      |                               | IEEE 802        | .11b Wireless LAI    | NUSE  |
| Adapter Addr         | Adapter Address<br>IP Address |                 | -96-2C-7A-89         |       |
| IP Addr              |                               |                 | 192.168.2.100        |       |
| Subnet Ma            | Subnet Mask                   |                 | 5.255.255.0          |       |
| Default Gateway      |                               | 19              | 92.168.2.1           |       |
| ОК                   | Re                            | elease          | Re <u>n</u> ew       |       |
| Rele <u>a</u> se All | Re                            | ne <u>w</u> All | <u>M</u> ore Info >> |       |

- Select your network adapter from the selection list.
- Click on **Release** and then **Renew**.

If the router's default IP address (192.168.2.1) was not changed, the IP address should now read 192.168.2.x (with x being a number between 2 and 254). The **Subnet mask** must always be 255.255.255.0 and the **Default Gateway** must have the router's IP address (192.168.2.1). These values confirm that your Gigaset Router is working.

• Click on **OK** to close the **IP configuration** window.

#### Network configuration with Windows XP

To integrate a PC in a network with Windows XP via a Gigaset Router:

- 1. Configure the network (see below).
- 2. Select computer names and workgroup (see page 29).
- 3. Check the network settings and complete the installation procedure (see page 29).
- 4. Make TCP/IP protocol settings (see page 30).
- 5. Deactivate the http proxy (see page 33).

#### Configuring the network

Configuring the network in this case means selecting *Internet connection* as the connection method. You can do this with the network wizard.

- Select Start Control Panel.
- Select Network and Internet Connections.
- Now select Set up or change your home network or small office network.

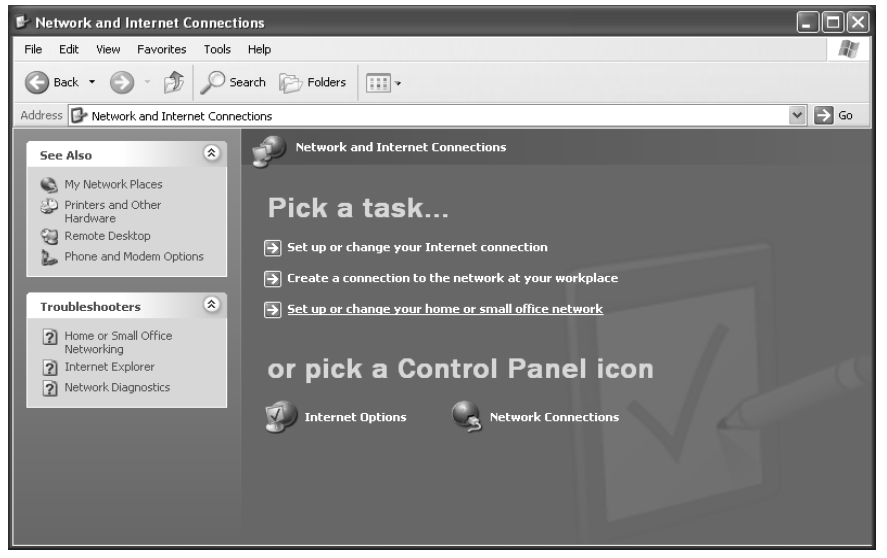

This launches the network wizard.

• Skip the welcome screen and the checklist by clicking on *next* each time.

You will be prompted to select a connection method.

• Select **Other method** and confirm with **next**.

You will now see a screen listing various connection methods.

| Network Setup Wizard                                                                                                    |  |  |  |  |  |
|----------------------------------------------------------------------------------------------------|--|--|--|--|--|
| Select a connection method.                                                                                                    |  |  |  |  |  |
| Select the statement that best describes this computer:                                                                                                    |  |  |  |  |  |
| This computer connects directly to the Internet. The other computers on my network connect<br>to the Internet through this computer.<br><u>View an example</u> . |  |  |  |  |  |
| O This computer connects to the Internet through another computer on my network or through<br>a residential gateway.<br><u>View an example</u> .                 |  |  |  |  |  |
| ◯ Other                                                                                                    |  |  |  |  |  |
| Learn more about home or small office network configurations.                                                                                                    |  |  |  |  |  |
| < Back Next > Cancel                                                                                                    |  |  |  |  |  |

- Select This computer connects directly to the Internet. The other computers on my network connect to the Internet through this computer. and click on next.
- In the next window select your network adapter and click on *next*.
- Skip the message "This network configuration is not advisable" with next.

#### Selecting computer names and workgroup

Now you have to specify a name for the PC and assign it to a workgroup.

- Enter the name the PC is to appear under in the network. This name must be unique within the network. You can complete the *Computer description* box or leave it empty. Then click on *next*.
- Enter a name for the workgroup the computer is to belong to. This name must be identical for all the PCs in the network. Continue with *next*.

#### Checking the network settings and completing the installation procedure

You will now see a screen in which you can check the settings you have made and make any changes you want.

 Click on *Back* if you want to make any changes or click on *next*, if you want to leave them unchanged.

If you do not want to install any more PCs:

- Select Only finish the wizard, as it is not run on other computers and confirm twice with next.
- Answer the prompt Do you want to restart your computer now? with Yes.

If you want to set up a network on other PCs with Windows XP, you can now create a network installation disk.

- Select Create a network installation disk and click on next.
- Follow the screen instructions and insert a disk. The necessary data will now be copied. Now label the disk as *Network installation*.
- Confirm the next two screens with *next* and complete the installation procedure by rebooting the PC.

After this your "home network" will have been installed.

To set up the network on the other PCs with the same settings, insert the disk in the drive and run **Netsetup** with a double click.

#### TCP/IP protocol settings

The requires TCP/IP-Protocol certain settings which you will now make or check so that it can function smoothly.

- Click on Start and select Control Panel.
- Select Network and Internet Connections and then click on the Network Connections icon.

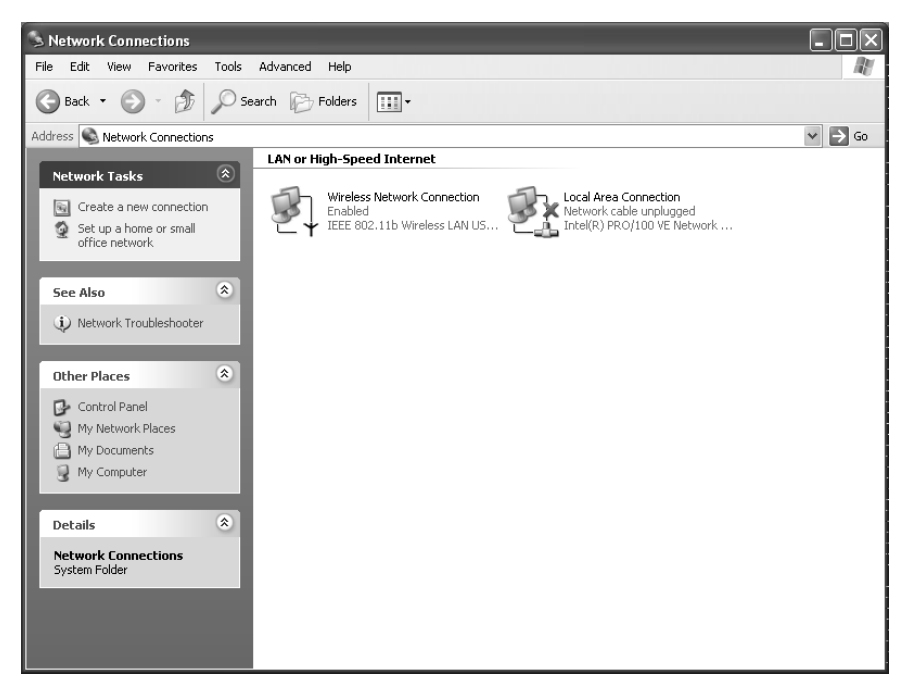

• Double click on the LAN connection with which you are connected to the router.

| ★ Wireless Network Connection Status                                                                                                    |                                                                                                    |
|----------------------------------------------------------------------------------------------------|----------------------------------------------------------------------------------------------------|
| Wireless Network Connection Status     General Support     Connection     Status:     Duration:     Speed:     Signal Strength:     Activity     Sent —      Packets:     77 | Connected<br>00:03:16<br>United States Network Connection Properties<br>General Wireless Networks Authentication Advanced<br>Connect using:<br>IEEE 802:11b Wireless LAN USB Card (R)<br>Configure                                                                                                    |
| Properties Disable                                                                                                    | Configure This connection uses the following items:  Client for Microsoft Networks  Gos Packet Scheduler  Cost Protocol (TCP/IP)  Install Uninstall Properties Description Transmission Control Protocol/Internet Protocol. The default wide area network protocol that provides communication across diverse interconnected networks.  Show icon in notification area when connected  OK Cancel |

- Click on **Properties**.
- Select Internet Protocol (TCP/IP) and click on Properties.

•

| Internet Protocol (TCP/IP) Prop                                                                               | perties ?X                                                                    |
|----------------------------------------------------------------------------------------------------|-------------------------------------------------------------------------------|
| General Alternate Configuration                                                                               |                                                                               |
| You can get IP settings assigned au<br>this capability. Otherwise, you need t<br>the appropriate IP settings. | tomatically if your network supports<br>to ask your network administrator for |
| Obtain an IP address automatic                                                                                | ally                                                                          |
| Use the following IP address: -                                                                               |                                                                               |
| IP address:                                                                                                   |                                                                               |
| Subnet mask:                                                                                                  | · · · · · · · ·                                                               |
| Default gateway:                                                                                              |                                                                               |
| Obtain DNS server address aut                                                                                 | comatically                                                                   |
| Use the following DNS server a                                                                                | addresses:                                                                    |
| Preferred DNS server:                                                                                         |                                                                               |
| Alternate DNS server:                                                                                         | · · ·                                                                         |
|                                                                                                    | Advanced                                                                      |
|                                                                                                    | OK Cancel                                                                     |

- If the Obtain an IP address automatically und Obtain DNS server address automatically options have already been activated, your PC is already configured for DHCP. Click on Cancel and close the next windows with OK to save your network configuration.
- If the Obtain an IP address automatically and Obtain DNS server address automatically options have not been activated, activate them now and click on OK. Close the following screens.

#### Deactivating the http proxy

Make sure that the http proxy in your Web browser is deactivated. This function must be deactivated so that your Web browser can access your Gigaset Router's configuration pages.

The following section describes the procedure for Internet Explorer and Netscape. Read the appropriate steps for the browser you are using.

#### **Internet Explorer**

- Open Internet Explorer and click on **Stop**. Click on **Extras** and then **Internet options**.
- In the *Internet options* window click on the *Connections* tab.
- Click on **Settings**.
- Deactivate all the check boxes in the **Settings for local network (LAN)** window.
- Click on **OK** and then **OK** again to close the **Internet options** window.

#### Netscape

- Open Netscape. Click on *Edit* and then *Settings*.
- Double click on Advanced Category in the Settings windows and then click on Proxies.
- Select **Direct connection to the Internet**.
- Close the window with **OK**.

#### Synchronising the TCP/IP settings with the Gigaset Router

You have now configured your computer so that it is ready to be connected to the Gigaset Router. You now have to release the old TCP/IP settings and update them with the settings of your Gigaset Router.

- Click on Start in Windows Desktop and then Programs, followed by Accessoires and finally command prompt.
- In the command prompt window enter the ipconfig /release command and press the ENTER KEY.

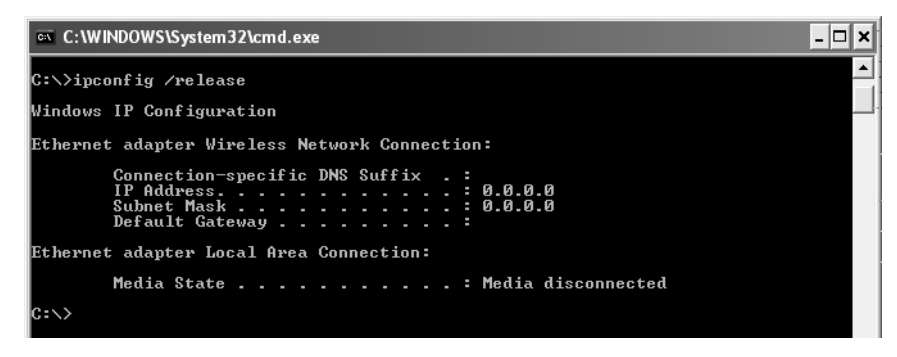

Then enter the

IPCONFIG /RENEW command and press the ENTER KEY.

| 🔤 C:\WINDOWS\System32\cmd.exe                                                                                             | - 🗆 🗙    |   |
|----------------------------------------------------------------------------------------------------|----------|---|
| C:\}ipconfig /renew                                                                                                    | <b>^</b> | Ī |
| Windows IP Configuration                                                                                                  |          | 1 |
| Ethernet adapter Wireless Network Connection:                                                                             |          | ł |
| Connection-specific DNS Suffix .:<br>IP Address:192.168.2.100<br>Subnet Mask:255.255.255.0<br>Default Gateway:192.168.2.1 |          |   |
| Ethernet adapter Local Area Connection:                                                                                   |          |   |
| Media State Media disconnected                                                                                            |          |   |
| C:\>                                                                                                    |          |   |

If the router's default IP address (192.168.2.1) was not changed, the IP address should now read 192.168.2.x (with x being a number between 2 and 254. The *Subnet mask* must always be 255.255.255.0 and the *Default Gateway* must have the router's IP address (192.168.2.1). These values confirm that your Gigaset Router is working.

• Enter EXIT and press the Enter Key to close the *command prompt* window.

#### Network configuration with Windows 2000

To integrate a PC in a network with Windows 2000 via a Gigaset Router:

- 1. Install the network services (see below).
- 2. Select computer names and workgroup (see page 36).
- 3. Install the TCP/IP protocol (see page 37).
- 4. Make TCP/IP protocol settings (see page 39).
- 5. Deactivate the http proxy (see page 41).
- 6. Synchronise the TCP/IP settings with the Gigaset Router (see page 42).

#### Installing network services

You have to install the network services before the PCs in your network can access shared resources. This can be done as follows:

- 1. Click on Start Settings Control Panel.
- Double click on the **Network and Dial-up Connections** icon.

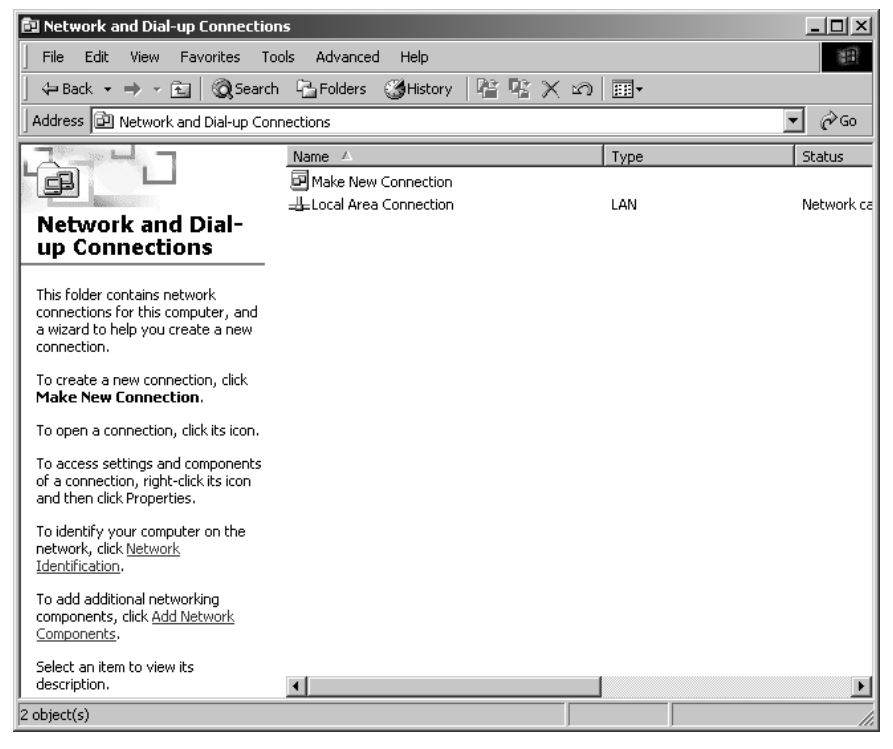

In the left-hand pane click on Add network components.
| Windows Optional Networking Components Wiz                                                                  | ard 🔀                                                                       |
|----------------------------------------------------------------------------------------------------|-----------------------------------------------------------------------------|
| Windows Components<br>You can add or remove components of Windo                                             | ws 2000.                                                                    |
| To add or remove a component, click the chec<br>part of the component will be installed. To see<br>Details. | xbox. A shaded box means that only<br>what's included in a component, click |
| <u>C</u> omponents:                                                                                         |                                                                             |
| 🔲 📇 Management and Monitoring Tools                                                                         | 0.8 MB 🔺                                                                    |
| 🗹 🚔 Networking Services                                                                                     | 0.1 MB                                                                      |
| Other Network File and Print Services                                                                       | 0.0 MB                                                                      |
| Description: Contains a variety of specialized,                                                             | network-related services and protocols.                                     |
| Total disk space required: 0.1 MB                                                                           | <b>N</b> 1 1                                                                |
| Space available on disk: 292.5 MB                                                                           |                                                                             |
|                                                                                                    | < <u>B</u> ack <u>N</u> ext > Cancel                                        |

- Select **Networking services** and click on **next**.
- You will now be prompted for the Windows installation CD. Insert the WIN2000 CD and click on the OK button to install all the required components.

#### Selecting computer names and workgroup

Now you have to specify a name for the PC and assign it to a workgroup.

- In the left-hand pane click on **Network identification** and then **Properties**.
- In the Computer name box, enter the name the PC is to appear under in the network. This name must be unique within the network.
- In the Workgroup box, enter a name for the workgroup. This name must be the same for all the PCs in the network.
- Confirm this with **OK**.

#### Installing the TCP/IP protocol.

The TCP/IP protocol ensures that the PCs in the network can communicate with each other. You now have to install this Protocol.

• Right click to open *Local Area Connection*.

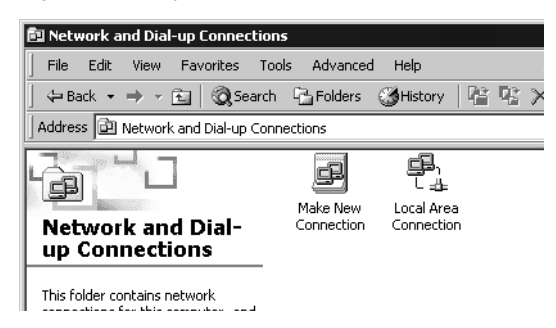

In the next window click on **Properties**.

| Local Area Connection Properties ? >                                                                                                    | < |
|----------------------------------------------------------------------------------------------------|---|
| General                                                                                                    |   |
| Connect using:                                                                                                    | . |
| IEEE 802.11b Wireless LAN USB Card (R)                                                                                                    | - |
| Configure                                                                                                    |   |
| Components checked are used by this connection:                                                                                                    |   |
| W      Wulink NetBIOS      Y      NwLink IPX/SPX/NetBIOS Compatible Transport Proto      Y      Internet Protocol (TCP/IP)                                        |   |
|                                                                                                    |   |
| Install Uninstall Properties                                                                                                    |   |
|                                                                                                    |   |
| Transmission Control Protocol/Internet Protocol. The default<br>wide area network protocol that provides communication<br>across diverse interconnected networks. |   |
| Show icon in taskbar when connected                                                                                                    |   |
| OK Cancel                                                                                                    |   |

• Click on *Install*.

| Select Network Comp<br>Click the type of networ | k component you want to install:                                                                                                    |   |
|-------------------------------------------------|----------------------------------------------------------------------------------------------------|---|
| Protocol                                        | Select Network Protocol Click the Network Protocol that you want to install, then click OK. If you have an installation disk for this component, click Have Disk. | × |
| A protocol is a langu<br>communicate with ol    | Network Protocol:<br>AppleTalk Protocol<br>DLC Protocol<br>NetBEUI Protocol<br>Network Monitor Driver<br>Internet Protocol (TCP/IP)                               |   |
|                                                 | Have Disk                                                                                                    |   |
|                                                 | OK Cancel                                                                                                    |   |

- Select *Protocol* and click on *Add*.
- In the Network protocol list, select the entry Internet Protocol (TCP/IP).
- Click on **OK**.

You will now see the TCP/IP protocol in the *Local Area Connection Properties* window.

## TCP/IP protocol settings

The TCP/IP protocol requires certain settings which you will now make or check so that it can function smoothly.

| Local Area Connection Properties 🔹 🥐                                                                                                    | ¢ |
|----------------------------------------------------------------------------------------------------|---|
| General                                                                                                    |   |
| Connect using:                                                                                                    | - |
| IEEE 802.11b Wireless LAN USB Card (R)                                                                                                    |   |
| ,<br>Configure                                                                                                    |   |
| Components checked are used by this connection:                                                                                                    |   |
| W      W      Wethink NetBIOS     Model     M     Sector A State A StateA State A State A State A State |   |
| Internet Protocol (TCP/IP)                                                                                                    | • |
|                                                                                                    |   |
| Install Uninstall Properties                                                                                                    |   |
| Description                                                                                                    |   |
| Transmission Control Protocol/Internet Protocol. The default<br>wide area network protocol that provides communication<br>across diverse interconnected networks.                                                                                                    |   |
| Show icon in taskbar when connected                                                                                                    |   |
| OK Cancel                                                                                                    | j |

• Select Internet Protocol (TCP/IP) and click on Properties

| ernet Protocol (TCP/IP) Pro                                                                            | perties ?                                                                             |
|----------------------------------------------------------------------------------------------------|---------------------------------------------------------------------------------------|
| You can get IP settings assigned<br>this capability. Otherwise, you ne<br>the appropriate IP settings. | f automatically if your network supports<br>eed to ask your network administrator for |
| Obtain an IP address autor                                                                             | matically                                                                             |
| $\square^{\bigcirc}$ Use the following IP address                                                      | \$\$:                                                                                 |
| IP address:                                                                                            |                                                                                       |
| Subnet mask:                                                                                           |                                                                                       |
| Default gateway:                                                                                       |                                                                                       |
| Ohtain DNS server address                                                                              | s automaticallu                                                                       |
| C Use the following DNS ser                                                                            | ver addresses:                                                                        |
| Preferred DNS server:                                                                                  |                                                                                       |
| Alternate DNS server:                                                                                  | · · · ·                                                                               |
|                                                                                                    | Advanced                                                                              |
|                                                                                                    | OK Cancel                                                                             |

- If the Obtain an IP address automatically und Obtain DNS server address automatically options have already been activated, your PC is already configured for DHCP. Click on Cancel and close the next windows with OK to save your network configuration.
- If the Obtain an IP address automatically and Obtain DNS server address automatically options have not been activated, activate them now and click on OK. Close the following screens.

## Deactivating the http proxy

Make sure that the http proxy in your Web browser is deactivated. This function must be deactivated so that your Web browser can read your Gigaset Router's configuration pages.

The following section describes the procedure for Internet Explorer and Netscape. Read the appropriate steps for the browser you are using.

#### **Internet Explorer**

- Open Internet Explorer. Click on *Extras Internet options*.
- In the *Internet options* window click on the *Connections* tab.
- Click on *LAN settings*.
- Deactivate all the check boxes in the Settings for local network (LAN) window.
- Click on **OK** and then **OK** again to close the **Internet options** window.

#### Netscape

- Open Netscape. Click on *Edit* and then *Settings*.
- Double click on Advanced Category in the Settings windows and then click on Proxies.
- Select **Direct connection to the Internet**.
- Close the window with **OK**.

## Configuring the local network

# Synchronising the TCP/IP settings with the Gigaset Router

You have now configured your computer so that it is ready to be connected to the Gigaset Router. You now have to release the old TCP/IP settings and update them with the settings of your Gigaset Router.

- Click on Start Programs Accessoires command prompt in Windows Desktop.
- In the command prompt window enter the ipconfig /release command and press the ENTER KEY.

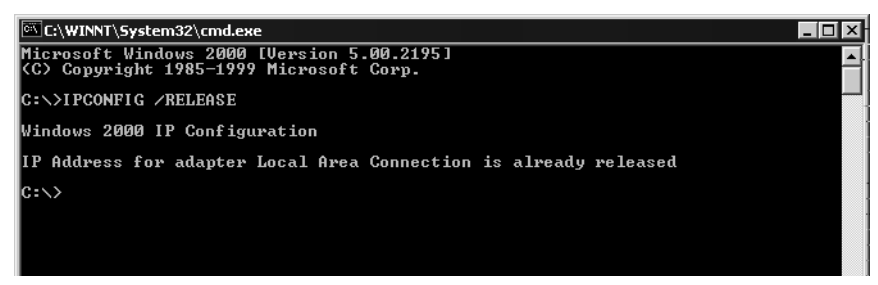

Then enter the ipconfig /renew command and press the ENTER KEY.

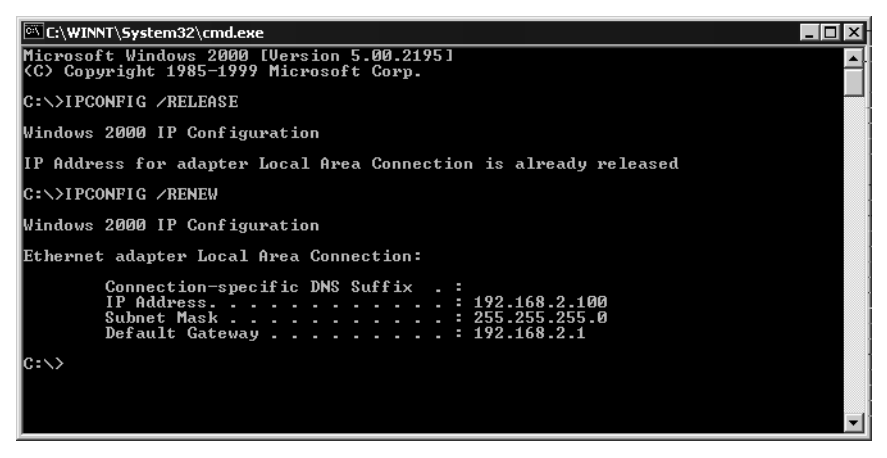

If the router's default IP address (192.168.2.1) was not changed, the IP address should now read 192.168.2.x (with x being a number between 2 and 254. The *Subnet mask* must always be 255.255.255.0 and the *Default Gateway* must have the router's IP address (192.168.2.1). These values confirm that your Gigaset Router is working.

• Enter exit and press the ENTER KEY.

# Checking the connection to the Gigaset Router

Once the network has been set up on a PC, you can check whether the PC has been successfully connected to the Gigaset Router. This can be done as follows:

- Open command prompt. This can be done by clicking on Start Programs command prompt.
- Enter the command ping 192.168.2.1.

If the router's IP address was changed, enter the new IP address.

The ping command sends data packets to the router with the specified IP address and checks whether the router responds. If this is the case, the command presents statistics about the connection, e. g. how many data packets were sent, how many received, how long the transfer took, etc. If you can see this information then the connection to the router is functioning properly.

If the command does not return any statistics, but ends with a time-out, then this means that the components cannot communicate with each other. Check the following points:

- Has the Ethernet cable between the Gigaset Router and the PC been inserted properly or is there a wireless connection via a wireless network adapter? The LED display for the LAN connections on the Gigaset Router and link display for the network card in your PC must be illuminated. For wireless connections the Gigaset WLAN Adapter Monitor must display connection information.
- 2. Has TCP/IP been properly configured on your computer?

If the Gigaset Router has IP address 192.168.2.1, your PC's IP-address must be between 192.168.2.2 and 192.168.2.254, the default gateway must have the address 192.168.2.1.

If you can reach the Gigaset Router with the ping command, then the PC has been configured properly.

i

# **Gigaset Router User Interface**

Once you have configured the network settings on a PC in your local network, you can then use that PC to configure the Gigaset Router with the user interface. The Gigaset Router can be configured using any browser that supports Java, e.g. Microsoft Internet Explorer 5.5 or higher, Netscape Communicator 6.0 or higher.

The Gigaset Router user interface includes Basic Setup and Advanced Setup.

| Basic Setup    | Use Basic Setup for the settings required for connecting to the<br>Internet via a DSL or cable modem. This is described from<br>page 49 on.                                                                                                    |
|----------------|----------------------------------------------------------------------------------------------------|
| Advanced Setup | Advanced Setup provides additional functions. Here, for example, you can assign a password, configure and activate firewall functions, back up and restore the configuration data and much more besides. These configuration steps are optional and can be carried out at a later stage. This is described from page 59 on. |

# Launching the User Interface

To access the Gigaset Router's user interface:

- Launch your Web browser.
- Enter the router IP address in the Web browser address bar. http://192.168.2.1
   You will then see a login window:

| tou wi | ii then | see a i | login w | vindow: |  |
|--------|---------|---------|---------|---------|--|
|        |         |         |         |         |  |

|     | Login Screen |    |  |  |
|-----|--------------|----|--|--|
| IEN | Password:    |    |  |  |
|     |              | IS |  |  |

#### **Gigaset Router User Interface**

• Click on *LOGIN* (the default is no password).

i

For security reasons you should assign a password at a later stage (see page 62).

The opening screen is displayed.

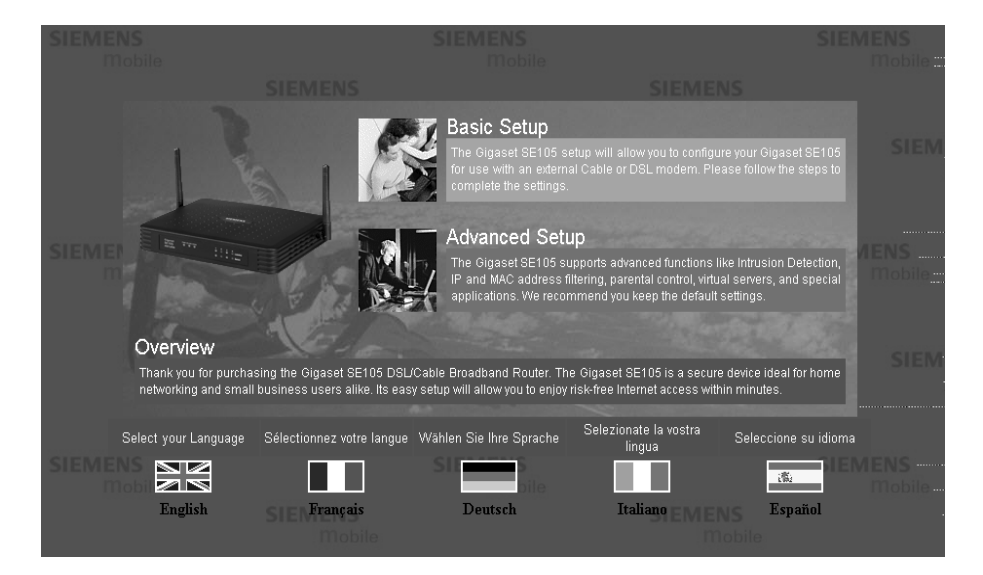

## Language Selection

The first time you launch the user interface it will appear in English. If you do not want to change the language, you can skip this section.

• If you want to work with the German, French, Italian or Spanish user interface, click on the flag of the respective country.

A new window is displayed where you can select the language.

| 🗿 Télécharger une langue - Microsoft Internet Explorer 📃 🔍                                                           |
|----------------------------------------------------------------------------------------------------|
|                                                                                                    |
| Langue/Sprache/Lingua/Idioma                                                                                         |
|                                                                                                    |
| Click on "Browse" to find your language file on the Gigaset Router dsl/cable CD. Select the "Gigaset_English.dlf"    |
| file in the "English" folder and confirm by clicking "Open". Then click on 🗸 to complete your language setup.        |
|                                                                                                    |
| Etapes à suivre pour un affichage en français: Introduire le CD "Gigaset SE105 dsl/cable" dans le PC. Cliquer        |
| "Parcourir". Sélectionner "Gigaset_francais.dlf" sur le CD-Rom, puis cliquer "Ouvrir". Lorsque l'écran Terminé       |
| apparaîtra, cliquer sur OK puis actualiser l'écran (ex. touche F5 (clavier) ou bouton 🖄 (Internet Explorer)).        |
| Cliquer tout d'abord sur 🖌 en bas de cet écran.                                                                      |
|                                                                                                    |
| Klicken Sie auf "Durchsuchen" um Ihre Sprachdatei auf der Gigaset SE105 dsl/cable CD zu finden. Wählen Sie           |
| die Datei "Gigaset_Deutsch.dlf" im Ordner "Deutsch" und bestätigen Sie mit "Öffnen".Klicken Sie auf 🗸, , um 👘        |
| die Installation Ihrer Sprache abzuschließen.                                                                        |
|                                                                                                    |
| Per localizzare il file della vostra lingua sul CD Gigaset SE105 dsl/cable, cliccare su "Sfoglia". Scegliere il file |
| "Gigaset_Italiano.dlf" nella cartella "Italiano" e confermare cliccando su "Apri". Per completare il setup della     |
| propria lingua cliccare su 🗸.                                                                                        |
|                                                                                                    |
| The stine "Tenters" are accurate an architecture of differences of CD de Cineral CE105 defeatile. Calencing of       |
| riaga che en Explorar para encontrar su archivo de idioma en el CD de Orgaset SETO dispetable. Seleccione el         |
| arcinvo Gigaset_Españor.cui en la carpeta * para intanza la instanzion en su informa.                                |
| Browse                                                                                                    |
|                                                                                                    |
| X V                                                                                                    |
|                                                                                                    |

- Insert the installation CD into your CD ROM drive.
- Click on *Browse* and select your language file. You will find the file in the CD-ROM directory of the country in question; it has the file extension .dlf. For example you will find the language file for the English user interface under \English\Gigaset English.dlf.
- Then click on 🗹 and in the following window click on *OK* to accept your selection.
- Now refresh the web page. This can be done by clicking on *Refresh* (Internet Explorer) or *Reload* (Netscape) the browser toolbar.

The user interface will now be displayed in the desired language.

### **UI elements**

The UI pages have the following elements:

| -        | SIEMENS                               |              |                   |             |
|----------|---------------------------------------|--------------|-------------------|-------------|
|          | Home  Status  Basic Setup  Advanced S | etup  Logout | Navigation bar    |             |
| Menu bar |                                       | Working are  | ea<br>Help ( Appl | Y CANCEL    |
|          | © Siemens AG 2002, 2003               | ons          |                   | <u>₩</u> =^ |

#### Navigation bar

| Home           | Takes you to the opening screen.                                                                                                    |
|----------------|----------------------------------------------------------------------------------------------------|
| Status         | Displays router status information. You can find detailed<br>information about this page on page 90. You can also open<br>and close an Internet connection manually here (see<br>page 86). |
| Basic Setup    | Launches Basic Setup.                                                                                                    |
| Advanced Setup | Launches Advanced Setup.                                                                                                    |
| Logout         | Closes the current user's session and displays the login screen.                                                                                                    |

#### Menu bar

The menu bar contains the functions that you can run.

- In Basic Setup you will see the steps you have to go through for configuration. You cannot make any selections. Configuration runs automatically.
- In Advanced Setup you will see a list of configuration options for the Gigaset Router. Clicking on an entry opens a menu in which you can select the function you want.

## **Gigaset Router User Interface**

#### Working area

Use the working area for configuration.

With configurable parameters you will see a dialogue box or selection list with default settings. There may be some limitations on the possible entries, e. g. entering special characters or certain value ranges. If your entry does not meet the rules for the box in question, you will see an error message. You can then repeat the input.

Once you have made any configuration changes on a page, you can activate the new setting by clicking on **APPLY** or **NEXT** at the bottom of the page.

| odated        |
|---------------|
| es –<br>oages |
| e<br>D        |

#### Buttons

| Basic Setup        | NEXT   | Opens the page for the next configuration step.                           |
|--------------------|--------|---------------------------------------------------------------------------|
|                    | ВАСК   | Returns to the previous configuration step.                               |
|                    | CANCEL | Deletes all the entries on page since the last time it was opened.        |
|                    | FINISH | Transfers the settings you have made to the router configuration.         |
|                    | HELP   | Displays help information about the current page.                         |
| Advanced<br>Setup: | APPLY  | Transfers the settings you have made to the router configuration.         |
|                    | CANCEL | Deletes all the entries on page since the last time <b>APPLY</b> was run. |
|                    | HELP   | Displays help information about the current page.                         |
|                    |        |                                                                           |

Other buttons may be visible depending on the function in question. These are described in the relevant sections.

Use Basic Setup for the general configuration of the Gigaset Router. This includes the settings for the WAN interface and wireless communication.

The router's WAN interface is used to provide a connection to the Internet for all the PCs connected to the router. You will need the access data you received from your Internet Service Provider. Please have it to hand.

Remember that configuration saves the access data in the router. Before passing your router on to somebody else or having your dealer replace it, you should first restore the factory settings. Otherwise unauthorised persons may use your Internet access data at your expense. To reset the router, press the reset button on the back for at least 5 seconds.

The router user interface guides you through configuration step by step. Once you have filled in a page, click on **NEXT**. If you want to make any changes or check your entries, click on **BACK**.

Click on *Basic Setup* in the opening screen or the navigation bar to start configuration.

# **Select Country**

i

Select In the first step of *Basic Setup* configuration choose your *Country*.

| 1. Co  | ountry             |   |                                 |   |                  |   |              |
|--------|--------------------|---|---------------------------------|---|------------------|---|--------------|
| 0      | 🔲 Austria          | 0 | Belgium                         | 0 | 🖶 Finland        | 0 | France       |
| 0      | 📕 Germany          | 0 | 🔚 Greece                        | 0 | III Ireland      | 0 | 💵 Italy      |
| 0      | 🔲 Netherlands      | 0 | 🔠 Norway                        | 0 | Portugal         | 0 | 📼 Spain      |
| 0      | II Sweden          | 0 | <ul> <li>Switzerland</li> </ul> | ۲ | 🚟 United_Kingdom |   |              |
| D Sier | nens AG 2002, 2003 |   |                                 |   |                  |   | NEXT<br>up_₫ |

• Check the box next to the appropriate country.

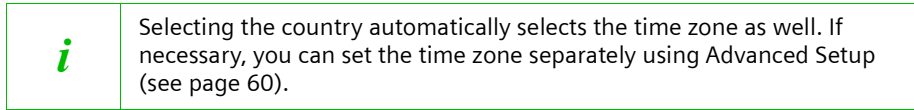

• Click on **NEXT**.

## **Wireless Settings**

Use *Wireless Settings* to configure the router as an Access point of a wireless network (WEP). PCs that have a wireless network adapter can connect to the router. Accept the default settings. You can change them later on with Advanced Setup (see page 70).

#### 2. Wireless Settings

The Router can be quickly configured as a wireless access point for roaming clients by setting the access identifier. It also supports -----data encryption and client filtering.

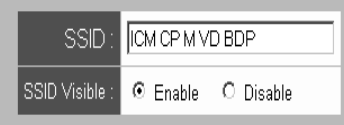

Click on **NEXT**.

# Configuring the WAN connection

In the next step you have to enter the access data for your WAN connection. You will have received the necessary information from your Internet Service Provider (ISP).

If you have chosen Germany as your country, please read the next section. If you have chosen a different country, please turn to page 53.

#### T-online

If you have chosen **Germany** as your country and use Internet services provided by T-online, enter the access data you have received from T-online in this page.

If you want to use the services from a different provider, select **Other Provider** from the list. Then read on from page 53.

| 3a. Select ISP                                                 |                                         |
|----------------------------------------------------------------|-----------------------------------------|
| Set the parameter you got from your Internet Service Provider. |                                         |
| Select your Internet Service Provider :                        | T-DSL (T-Online)                        |
| Connection identifier :                                        | 000123456789                            |
| T-Online number :                                              | 000123456789                            |
| Co-user number / suffix                                        | 0001                                    |
| T.Online password                                              | And And And And And And And And And And |
| Maximum Idle Time (0-60)                                       | 10 (minutes)                            |
| Auto-reconnect to the internet when a request is made.         | Auto-reconnect                          |
|                                                                | BACK CANCEL FINISH                      |
| @ Siemens AG 2002, 2003                                        | <u>க</u> ு 2                            |

• Enter the required data.

| ! | • | Maximum idle time (Default setting: 0 minutes)<br>This is the period of time after which the Internet connection is<br>closed down automatically if no data is transmitted. Entering "0"<br>deactivates the function. This means that the connection will<br>remain open even if no data is transmitted. This can lead to high<br>charges if you are using a time-based pricing system! In this case,<br>you should enter a value other than "0".<br>Auto-reconnect (Default setting: deactivated)<br>Auto-reconnect means that applications such as Web browser,<br>Messenger and Email can automatically open an Internet<br>connection when they are launched. If you do not have Flat rate,<br>this can lead to high charges being incurred. Therefore the default<br>setting is deactivated. Please refer to page 86 for manually<br>opening a connection. |
|---|---|----------------------------------------------------------------------------------------------------|
|   |   |                                                                                                    |

• Once you have entered the data, click on *FINISH* to complete setup. Once you have completed configuration, the router will try to open an Internet connection. The router's Status page will appear with information about the connection.

| ! | <ul> <li>You can change your settings later on with Advanced Setup. To do this<br/>open WAN – PPPoE.</li> </ul> |
|---|----------------------------------------------------------------------------------------------------|
|---|----------------------------------------------------------------------------------------------------|

#### **Other Internet Service Provider**

First select the access type for your Internet connection. The options are:

- DSL modem (see page 54)
- Cable modem (see page 56)
- DSL modem (alternative: PPTP) (see page 57)

You will find information about the connection type and the access data you need for further configuration in the paperwork you received from your Internet Service Provider.

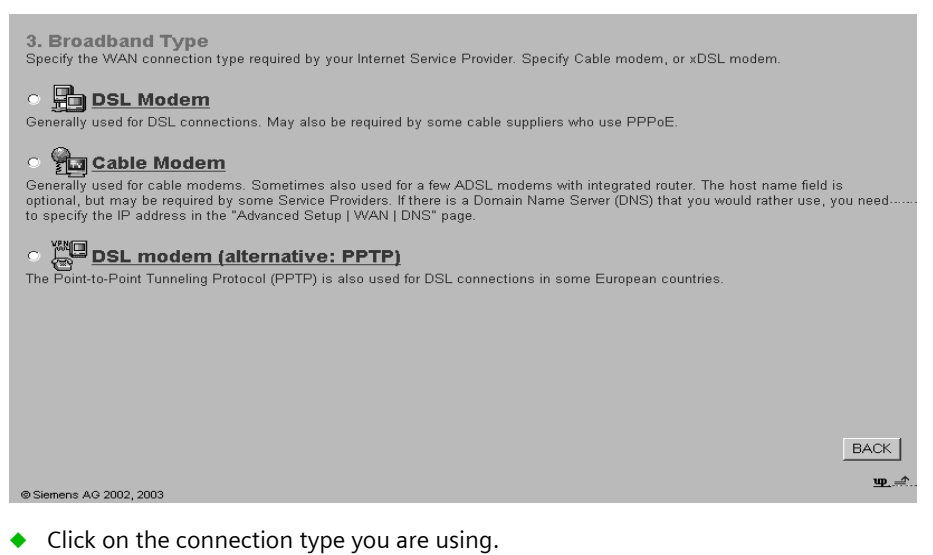

Depending on the connection type, you will see another page for entering the connection data.

## Configuring connection via DSL modem

Complete this page if you connect to the Internet via a DSL modem.

| 4. IP Address                         | Information                                                                                                 |                                               |                   |
|---------------------------------------|----------------------------------------------------------------------------------------------------|-----------------------------------------------|-------------------|
| This information is access for ADSL n | s available from your Internet Service Prov<br>nodems without a separate router.                            | vider; contact your provider if necessary. PP | PoE is the latest |
| • 🖶 PPPol                             | E: general case for ADSL (som                                                                               | etimes for specific cable provide             | ers)              |
|                                       | User Name (required):                                                                                       | 000123456789000123456789                      |                   |
|                                       | Password :                                                                                                  | kolookialala                                  |                   |
|                                       | Please retype your password:                                                                                | Andrew Andrew                                 |                   |
|                                       | Service Name (required):                                                                                    |                                               |                   |
|                                       | Inactivity time max. (0 to 60)<br>(automatic connection cleardown if<br>inactive for this length of time) : | 10 (minutes)<br>Auto-reconnect                |                   |
|                                       |                                                                                                    |                                               |                   |
| o 📙 fixed l                           | P: special case for ADSL                                                                                    |                                               |                   |
|                                       | IP Address                                                                                                  |                                               |                   |
|                                       | Router IP Address                                                                                           |                                               |                   |
|                                       | DNS IP Address                                                                                              |                                               |                   |
|                                       | Subnet Mask                                                                                                 | · · · · · ·                                   |                   |
|                                       |                                                                                                    |                                               |                   |
|                                       |                                                                                                    |                                               | BACK FINISH       |
|                                       |                                                                                                    |                                               | up                |
| © Siemens AG 2002, 200                | 03                                                                                                    |                                               | <br>              |
|                                       |                                                                                                    |                                               |                   |

Select the connection type:

- PPPoE for DSL

Enter the PPPoE user name and password assigned by your Internet Service Provider.

The Service Name is optional but may be required by some Internet Service Providers.

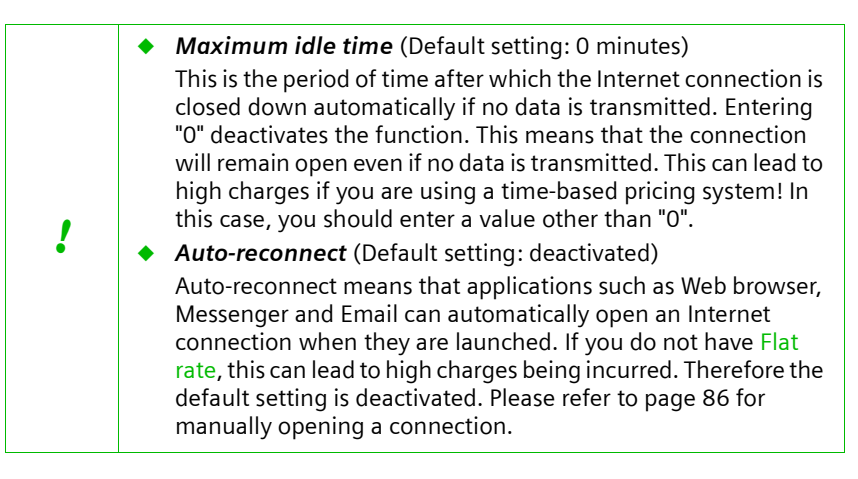

- Fixed IP address Special case for DSL access

Some Internet Service Providers assign the router a Static IP address. If this is the case with your router, enter the assigned parameters in the dialog boxes, *IP address* is the address of the Gigaset Router and *Router's IP address* the router address of the Internet Service Provider.

DNS IP address is the address of the Internet Service Provider's DNS Server.

• Click on *FINISH* to complete the setup.

Your WAN connection has now been configured.

Once you have completed configuration, the router will try to open an Internet connection. The router's Status page will appear with information about the connection.

#### Configuring Connection via Cable modem

Complete this page if you connect to the Internet via a cable modem.

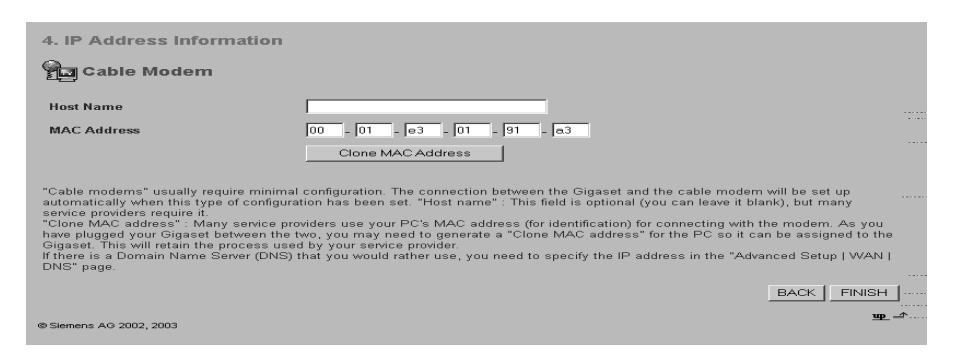

- You may have been given a host name by your Internet Service Provider. If so, enter it in the box *Host name*.
- The MAC address is set by default to the router's physical WAN interface. Do not change this unless required to do so by your Internet Service Provider.

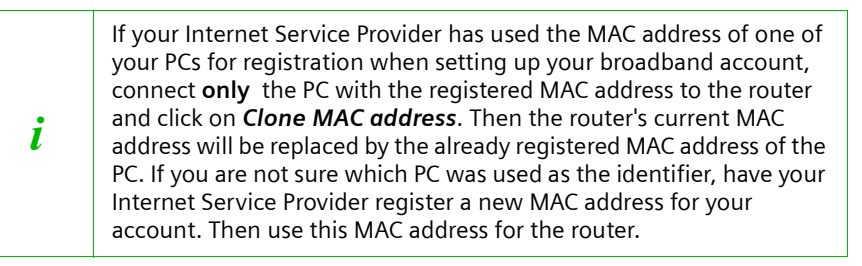

• Click on *FINISH* to complete the setup.

Your WAN connection has now been configured.

Once you have completed configuration, the router will try to open an Internet connection. If your configuration has been successful, a connection to your Internet Service Provider's home page will be opened.

| i | <ul> <li>In this connection type your router is assigned a Dynamic IP address by the Internet Service Provider.</li> <li>If you want to use a particular DNS Server, you will have to configure this in Advanced Setup. To do this, select <b>DNS</b> in the <b>WAN</b> menu (see page 66).</li> </ul> |
|---|----------------------------------------------------------------------------------------------------|
|   | <ul> <li>If you want to use a PC in your network as a server, you can use the<br/>router's DynDNS service (see page 83).</li> </ul>                                                                                                    |

#### Configuring connection via DSL modem (alternative: PPTP)

Complete this page if you connect to the Internet via the Point-to-Point Tunneling Protocol (PPTP).

| 4. WAN Settings                                                      |                                                                                                    |
|----------------------------------------------------------------------|----------------------------------------------------------------------------------------------------|
| PPTP                                                                 |                                                                                                    |
| PPTP Account:                                                        |                                                                                                    |
| PPTP Password:                                                       |                                                                                                    |
| Please retype your password:                                         |                                                                                                    |
| Host Name :                                                          |                                                                                                    |
| Service IP Address:                                                  | 0.0.0                                                                                                    |
| My IP Address:                                                       | 0.0.0                                                                                                    |
| My Subnet Mask:                                                      | 0.0.0                                                                                                    |
| Connection ID:                                                       | (Optional)                                                                                                    |
| MTU (1400-1460):                                                     | 1460                                                                                                    |
| Maximum Idle Time (0-60)                                             | 0 (minutes)                                                                                                    |
| Auto-reconnect :                                                     | E CONTRACTOR OF CONTRACTOR OFO |
| Enter the Account Name, Accou<br>appropriate fields. If your ISP has | nt Password, Host Name, Service IP Address, IP Address, Subnet Mask required by your ISP in the<br>s provided you with a connection ID, enter it in the Connection ID field, otherwise, leave it as zero.                                                                                                    |
|                                                                      | BACK                                                                                                    |
| @ Siemens AG 2002, 2003                                              | <u>up</u> _≏                                                                                                    |
|                                                                      |                                                                                                    |

• Enter the parameters assigned by your Internet Service Provider.

 Maximum idle time (Default setting: 10 minutes) This is the period of time after which the Internet connection is closed down automatically if no data is transmitted. Entering "0" deactivates the function. This means that the connection will remain open even if no data is transmitted. This can lead to high charges if you are using a time-based pricing system! In this case, you should leave the default setting or enter a value other than ! "0". Auto-reconnect (Default setting: deactivated) Auto-reconnect means that applications such as Web browser, Messenger and Email can automatically open an Internet connection when they are launched. If you do not have Flat rate, this can lead to high charges being incurred. Therefore the default setting is deactivated. Please refer to page 86 for manually opening a connection.

• Click on *FINISH* to complete the setup.

Your WAN connection has now been configured.

Once you have completed configuration, the router will try to open an Internet connection. The router's Status page will appear with information about the connection.

# Configuration with Advanced Setup

In Advanced Setup you can configure all the Gigaset Router options. If you want, you can also make changes to the settings you made in Basic Setup. The following table shows the possibilities available in Advanced Setup.

| Menu     | Description                                                                                                    |
|----------|----------------------------------------------------------------------------------------------------|
| System   | Here you can set the country and local time zone, assign a password for<br>administrator access and define a PC that is permitted to carry out<br>remote management of the Gigaset Router (see page 60). |
| WAN      | Here you can check and change the configuration of your router's WAN connection (see page 64).                                                                                                    |
| LAN      | Here you can change the router's Private IP address and configure dynamic address assignment (see page 68).                                                                                              |
| Wireless | Here you can configure the options for wireless communication (channel, SSID and encryption) (see page 70).                                                                                              |
| NAT      | Here you can configure the address mapping for using several public IP addresses, set up the router as a virtual server and configure special applications (see page 73).                                |
| Firewall | Here you can configure a number of security and special functions, e.g. access control for local PCs to the Internet or preventing hacker attacks (see page 77).                                         |
| DDNS     | Here you can carry out the DynDNS configuration (dynamic DNS) for the router (see page 83).                                                                                                    |
| UPnP     | Here you can activate and deactivate the router's universal plug and play function (UPnP) (see page 85).                                                                                                 |
| Tools    | Here you can back up and restore the current configuration for example, or restore the factory settings and update the system firmware (see page 87).                                                    |

# **System Configuration**

You can use the Gigaset Router's system configuration

- to set or change the country (see below),
- to set or change the time zone (see page 60),
- to assign a password for accessing the router's user interface (see page 62),
- to enable access to the router user interface via a PC that is not on the local network (remote management) (see page 63).

## Setting the Country

You can use this page to set the country for the router. The country setting automatically sets the channel normally used for wireless connections in that country. You can change the channel on *Channel and SSID* (see page 70).

If you have configured your router with Basic Setup, this setting has already been made and can be changed here.

| Cou | ntry        |   |                                 |   |                  |   |           |
|-----|-------------|---|---------------------------------|---|------------------|---|-----------|
| 0   | 🔲 Austria   | 0 | Belgium                         | 0 | 🕀 Finland        | 0 | II France |
| 0   | 📕 Germany   | 0 | 🗐 Greece                        | 0 | II Ireland       | 0 | 💵 Italy   |
| 0   | Netherlands | 0 | 🔠 Norway                        | 0 | Portugal         | 0 | 📧 Spain   |
| 0   | 🔚 Sweden    | 0 | <ul> <li>Switzerland</li> </ul> | ۲ | 🚟 United_Kingdom |   |           |
|     |             |   |                                 |   |                  |   |           |

• In the *System* menu, select *Country*.

• If you want to change the setting, select the new country and click on APPLY.

## Setting the Time Zone

Information on the time zone is important for various time-dependent operations on the Internet. For example, the data packets sent in a particular country have to be sorted in the correct chronological order in the receiver's country. Access control to particular services can also be defined using time-based rules.

If you have configured your router with Basic Setup, the time zone was automatically defined appropriately for your setting for the *Country*. You can change the setting here.

• In the **System** menu, select **Time Zone**.

| Time Zone                                                                                       |
|-------------------------------------------------------------------------------------------------|
| Set the time zone of the Router. This information is used for log entries and client filtering. |
|                                                                                                 |
| Set Time Zone<br>(GMT) Greenwich Mean Time: Dublin, Edinburgh, Lisbon, London ▼                 |
| Daylight Saving 🗖                                                                               |
| Start from T End by T                                                                           |

- Select your time zone from the selection list.
- If your time zone has summer and winter time, select **Daylight Saving** and use the selection list to specify the start and end of summer time.
- To apply the settings click on **APPLY**.

## Configuration with Advanced Setup

# Assigning passwords

After installation, your router configuration is not yet protected with a password. To prevent unauthorised changes to the configuration, you should assign a password and change this password from time to time.

• In the *System* menu, select *Password settings*.

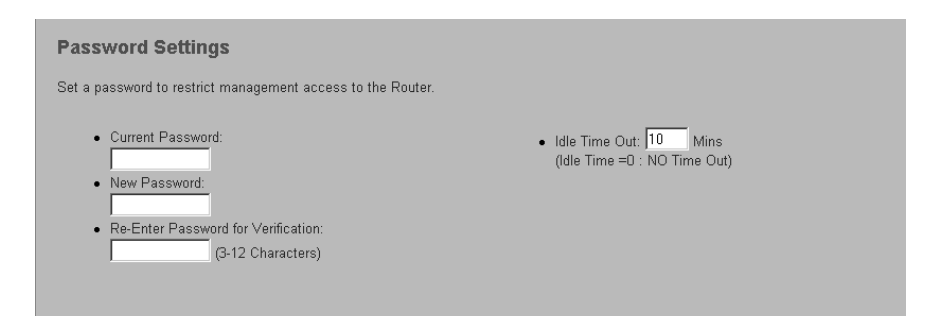

Enter a password in the New password box and repeat it in the box underneath. The password must be between 3 and 12 characters long. It is not case sensitive. Avoid names and all too obvious words. Use a combination of letters, numbers and special characters.

i

If you ever forget the password you will have to reset your router. To do this, hold down the reset button on the back of the router for at least five seconds. Please bear in mind that this will restore **all** the settings to the factory configuration. No password will be active either.

Check the value in *Idle time out*.
 Use the box to define when the configuration session should be automatically terminated if no more entries are made. The default entry is 10 minutes.
 For security reasons you should enter a smaller value.

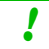

If you enter 0 the session will never be cut automatically.

• To apply the settings click on **APPLY**.

#### Remote Management

Remote management enables a PC that is not on your local network to be used to configure the Gigaset Router with a standard Web browser.

• In the *System* menu, select *Remote Management*.

| Remote Management                                                                     |                                                             |                           |                       |
|---------------------------------------------------------------------------------------|-------------------------------------------------------------|---------------------------|-----------------------|
| Set the remote management of the Router<br>network), you must also specify the IP add | r. If you want to manage the Rou<br>dress of the remote PC. | er from a remote location | (outside of the local |
| Host Address                                                                          | Enabled                                                     |                           |                       |
|                                                                                       |                                                             |                           |                       |

 In Host address enter the IP address of the PC that is to have access to the router's user interface from outside your local network.

| i | <ul> <li>Remember that the Internet Service Provider may assign a<br/>dynamic IP address to the PC and so that it will change. Make sure<br/>that the PC always has the same IP address.</li> </ul> |
|---|----------------------------------------------------------------------------------------------------|
|   | <ul> <li>If you use the IP address 0.0.0.0, any PC can be used to manage<br/>the Gigaset Router.</li> </ul>                                                                                         |

- Check the **Enabled** box.
- To apply the settings click on **APPLY**.

# WAN Configuration

If you have configured your router with Basic Setup, you have already configured your router's WAN connection. Use the WAN configuration option in Advanced Setup to check and change these settings.

You can use your Gigaset Router as a Router or Bridge. With the **Bridge** option, the WAN connection is configured as a link to other local networks.

The WAN menu offers the following entries:

- Select Dynamic IP, if the router's WAN connection is assigned a Dynamic IP address by your Internet Service Provider. Configuration is similar to Basic Setup, as described on page 56.
- Select **PPPoE**, if you use PPP over Ethernet (PPPoE) for your WAN connection (e. g. for T-DSL (T-Online)). Configuration is similar to Basic Setup, as described on page 55.
- Select *PPTP*, if you use the Point-to-Point Tunneling Protocol (PPTP) for your WAN connection. Configuration is similar to Basic Setup, as described on page 57.
- Select Static IP address, if the router's WAN connection is assigned a Static IP address by your Internet Service Provider. Configuration is similar to Basic Setup, as described on page 55.
- Select **DNS**, if you want to use a particular DNS Server (see page 66).
- Select **Bridge**, if you want to use your router as a bridge (see page 67).

Remember that configuration saves the access data for your WAN connection in the router. Before passing your router on to somebody else or having your dealer replace it, you should first restore the factory settings. Otherwise unauthorised persons may use your Internet access data at your expense. To reset the router, press the reset button on the back for at least 5 seconds.

You can also open the page for WAN configuration via the **WAN Settings** window. • Select **WAN in the menu bar.** 

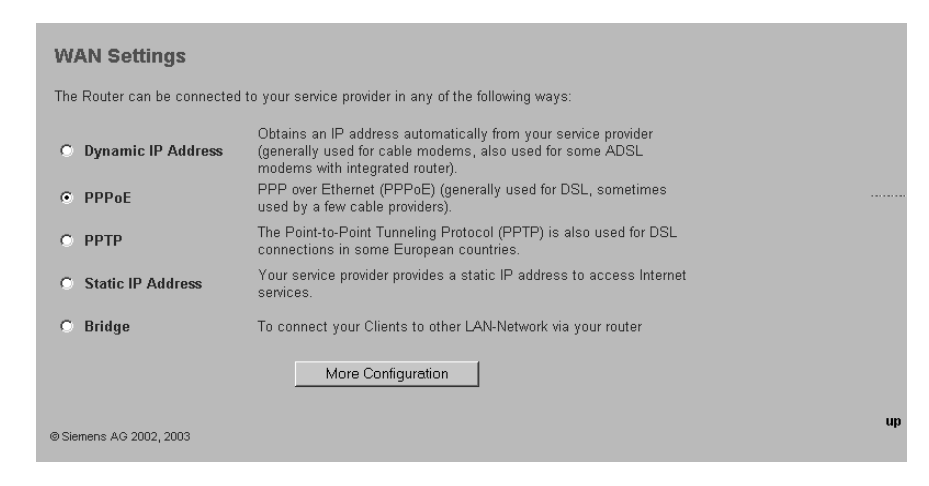

- Select the WAN connection type you use for your Internet connection.
- Click on *More configuration* to enter the configuration parameters for the selected connection type.

# **Configuration with Advanced Setup**

#### **Defining a DNS Server**

The DNS service handles the mapping of domain names (Web addresses) to IP addresses. Most Internet Service Provider offer a DNS Server. In this case you do not need to enter anything here. If however you want to use a particular DNS server, you will have to enter the IP address of the DNS server on this page. You can enter a second DNS server in case the first one cannot be reached.

#### • In the **WAN** menu, select **DNS**.

| DNS                                                                                                    |           |
|----------------------------------------------------------------------------------------------------|-----------|
| A Domain Name System (DNS) is an index of IP addresses and Web addresses. If you type a Web address<br>into your browser, such as www.my-siemens.com, a DNS server will find that name in its index and find the<br>matching IP address e.g.: 192.147.25.20. Most ISPs provide a DNS server for speed and convenience. Since<br>your Service Provider may connect to the Internet with dynamic IP settings, it is likely that the DNS server IP's<br>are also provided dynamically. However, if there is a DNS server that you would rather use, you need to<br>specify the IP address here. |           |
| Domain Name Server (DNS) Address:                                                                                                    |           |
| HELP APPLY CANCEL                                                                                                    |           |
| @ Siemens AG 2002, 2003                                                                                                    | <u></u> ∎ |

• Enter the IP address of the DNS server(s) and click on APPLY.

## Configuring as a bridge

If you select Bridge for the router, it can be used as a link between its local network (LAN) and other LAN segments. In Bridge mode the router's WAN connection acts as a connection to another LAN.

i

The router's WAN connection can no longer be used for Internet access however.

• In the WAN menu, select Bridge.

| Bridge Settings                                                                                                    |                   |                   |  |  |  |
|----------------------------------------------------------------------------------------------------|-------------------|-------------------|--|--|--|
| With bridging mode, the router acts as a network bridge. Network bridges connect two LANs or LAN segments. Because bridging disables NAT, you must have multiple IP addresses available (for example, as part of your account with your ISP) if you want to use bridging to connect multiple computers to the internet. In this case, when a computer on your network attempts to connect to the internet, it must be set up either to use a static (fixed) IP address or to obtain an address directly from the ISP. |                   |                   |  |  |  |
| Bridge Mode :                                                                                                    | ○ Enabled         |                   |  |  |  |
| LAN IP                                                                                                    |                   |                   |  |  |  |
| IP Address:                                                                                                    | 192 . 168 . 2 . 1 |                   |  |  |  |
| IP Subnet Mask:                                                                                                    | 255.255.255.0     |                   |  |  |  |
|                                                                                                    | -                 | HELP APPLY CANCEL |  |  |  |
| © Siemens AG 2002, 2003                                                                                                    |                   | <u> </u>          |  |  |  |

- Select **Bridge mode**.
- Enter the router's local IP address and click on **APPLY**.

## Configuration with Advanced Setup

# **LAN Configuration**

You can use LAN configuration to

- define an IP address for the router and
- define whether the router should automatically assign the IP addresses for the PCs in your local network or not.

The default IP address for the router is 192.186.2.1. This is the router's Private IP address. This is the address under which the router can be reached on the local network. It can be freely assigned from the block of available addresses. The IP address under which the router can be reached from outside is assigned by the Internet Service Provider.

The router has a DHCP Server, whose factory setting is active. Thus the PCs' IP addresses are automatically assigned by the router. If you want to assign static IP addresses for the PCs, you will have to deactivate the DHCP server.

|   | <ul> <li>If the router's DHCP server is active, configure the PCs' network<br/>settings so that the <b>Obtain an IP address automatically</b> option is<br/>checked. To find out how to do this, please turn to page 17 in<br/>"Configuring the local network".</li> </ul> |
|---|----------------------------------------------------------------------------------------------------|
| l | <ul> <li>If you deactivate the router's DHCP server, you will have to assign a<br/>static IP address for the PCs using the network settings. This is<br/>described in Practical Tips and Configuration Examples on the<br/>supplied CD.</li> </ul>                         |

Select LAN in the menu bar.

| LAN Settings                                                                                                    |                 |                      |  |  |  |  |  |
|----------------------------------------------------------------------------------------------------|-----------------|----------------------|--|--|--|--|--|
| You can enable DHCP to dynamically allocate IP addresses to your client PCs, or configure filtering functions based on specific clients or<br>protocols.The Router must have an IP address for the local network. |                 |                      |  |  |  |  |  |
| LAN IP                                                                                                    |                 |                      |  |  |  |  |  |
|                                                                                                    | IP Address:     | 192 . 168 . 2 . 1    |  |  |  |  |  |
|                                                                                                    | IP Subnet Mask: | 255.255.255.0        |  |  |  |  |  |
|                                                                                                    | DHCP Server:    | • Enabled O Disabled |  |  |  |  |  |
|                                                                                                    |                 |                      |  |  |  |  |  |
|                                                                                                    | Lease Time      | Forever              |  |  |  |  |  |
| IP Address Pool                                                                                                    |                 |                      |  |  |  |  |  |
|                                                                                                    | Start IP:       | 192 168 2 2          |  |  |  |  |  |
|                                                                                                    | End IP:         | 192 .168 .2 .254     |  |  |  |  |  |
|                                                                                                    | Domain Name:    | (optional)           |  |  |  |  |  |
|                                                                                                    |                 |                      |  |  |  |  |  |

#### LAN IP

• If you want to assign the router a different IP address, enter it in *IP address*.

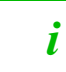

We recommend using an address from the block that is reserved for private use. This is the address block 192.168.0.0 - 192.168.255.254.

 If the DHCP server is active, you will have to specify a Lease time. Lease Time defines the period of time in which the PCs retain the IP address assigned to them without changing them. For small networks you can set *Lease time* to *Forever*. This means that an IP address is assigned for an unlimited period of time.

#### IP address pool

In IP address pool enter the range of IP addresses that the router is to use for automatically assigning IP addresses to the PCs.

• Enter the first and last addresses.

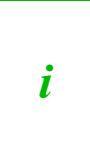

The first three fields of the beginning and end IP address always have as their default setting the first three fields of the router's IP address because the subnet mask is always 255.255.255.0. This means that the first three address segments for all network components must be identical.

• To apply the settings click on **APPLY**.

## **Configuration with Advanced Setup**

# **Configuring Wireless Connections**

If you want to connect PCs in wireless mode via the Gigaset SE105 dsl/cable, you will have to configure the router as an Access point. Use *Wireless Settings* for this configuration. Here you can

- activate the router's wireless module (see below),
- change the wireless channel and the Service Set ID (SSID) of the router (see below) and
- set Encryption for wireless transmissions (see page 72).

#### Activating the wireless module

Wireless devices can register with your router only if its wireless module has been activated.

- Open the Wireless menu.
- Activate the wireless module on *Wireless Settings*.
- Click on APPLY.

#### Setting the Channel and SSID

Before wireless network components can communicate with each other, you have to use a shared wireless channel and the same SSID (Service Set Identifier).

**The** Gigaset SE105 dsl/cable comes supplied with the SSID configured as**ConnectionPoint**. For security reasons, it is advisable to change this SSID and deactivate the broadcast function (*SSID visible*).

• In the Wireless menu, select Channel and SSID.

| Channel and SSID                                                                                                    |                                                                   |
|----------------------------------------------------------------------------------------------------|-------------------------------------------------------------------|
| This page allows you to define SSID and Channel ID for the wireless connection. In the wirele<br>as an wireless access point. These parameters are used for the mobile stations to connect to | ss environment, this Router can be acting<br>o this access point. |
| SSID: ICM CP M VD BDP<br>Channel: 10                                                                                                    |                                                                   |
| SSID Visible : © Enable O Disable                                                                                                    |                                                                   |

#### SSID

Enter a string of your choice. The SSID is case sensitive. It can be up to 32 alphanumerical characters long.

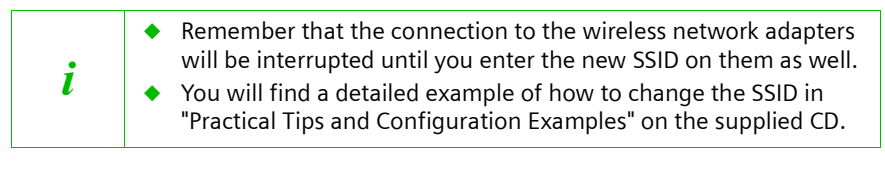

#### Channel

Wireless channel used by the Gigaset Router to communicate with other wireless network components.

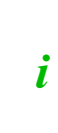

The available channel settings are governed by your country's regulations. They define the number of available channels. The default setting is determined by the country setting (see page 49). You should not change this setting unless you have a good reason to do so.

#### SSID visible

If the option has been activated, the Gigaset Router includes the SSID in all data transmissions. In this case eavesdroppers could use the SSID to gain access to your network.

If the option is deactivated, wireless network components that want to connect to the local network must know the SSID. This offers a certain degree of protection against unauthorised access.

#### • To apply the settings click on **APPLY**.
## **Configuration with Advanced Setup**

## Setting the Encryption

If you are sending sensitive data over wireless channels, we recommend that you activate WEP-Encryption on your wireless network components.

i

Wired Equivalent Privacy (WEP) protects data transmitted between wireless nodes. However WEP does not protect transmission on your wired network or over the Internet.

To activate WEP encryption on your wireless network components:

- 1. Activate Web encryption on your Gigaset SE105 dsl/cable and generate a 64- or 128-bit key Make a note of the generated key.
- 2. Activate Web encryption on wireless network adapters and enter the generated 64- or 128-bit key.

You can choose either the standard 64-bit key or the more robust 128-bit key for encryption. The keys are generated in hexadecimal format. You have to use the same keys for encryption and decryption for the Gigaset Router and all your wireless network adapters.

Keys can be generated automatically. You can also enter them manually. For automatic 64-bit encryption, you enter a passphrase that is used to generate four keys. For automatic 128-bit encryption, a single key is generated from the passphrase.

*i* You will find a detailed example of how to set WEP encryption in "Practical Tips and Configuration Examples" on the supplied CD.

## **NAT Configuration**

Your Gigaset Router comes supplied with the NAT function (Network Address Translation). The NAT function acts as a firewall against unauthorised access from the Internet.

- All the local IP addresses of the PCs in the local network are mapped to the router's Public IP address. This means that each PC on the local network communicates with the Internet via the router's IP address. One advantage of this is that only one Internet access has to be bought from the Internet Service Provider even if you use several PCs. A further advantage is that the PCs' local IP addresses remain anonymous thus preventing any direct external access to the PCs on the local network. The router knows which PC has launched which Internet application and ensures that each local user receives the right data.
- No data from the Internet is allowed into your local network unless it has been explicitly requested by one of the PCs on that network.
- The router opens only one Port for each Internet application, e. g. for email, FTP or HTTP.

You can use the router's NAT settings to

configure address mapping.

If you have several public IP addresses, your PCs can use them as well as the router's IP address to connect to the Internet. This can be done by configuring the address mapping appropriately (see page 74).

• set up the router as a virtual server.

If you want to offer files or Web services that are on a PC in your local network to other Internet users, you will have set the router up as a virtual server (see page 75).

 configure Special Applications
 Some applications, such as games, network conferences and voice over Internet, will not work if Network Address Translation (NAT) has been activated. If you want to use such applications nevertheless, then you will have to configure them as "Special Applications" (see page 76).

## **Configuration with Advanced Setup**

## **Defining Address mapping**

In the default setting, all the local PC IP address are mapped to your router's public IP address. If you have a large number of users on your local network, it may be advisable to order several IP addresses from your Internet Service Provider. Then use address mapping to define which local IP addresses will connect to the Internet via which public IP address.

Remember that connections via several IP addresses through the WAN port can lead to bottlenecks because all the connections have one hardware interface.

In the NAT menu, select Address mapping.

#### Address Mapping

ĺ

Network Address Translation (NAT) allows IP addresses used in a private local network to be mapped to one or more addresses used in the public, global internet. This feature limits the number of public IP addresses required from the ISP and also maintains the privacy and security of the local network. We allow one or more than one public IP address to be mapped to a pool of local addresses.

| Address Mapping                                               |
|---------------------------------------------------------------|
| 1. Global IP: 0. 0. 0. is transformed as multiple virtual IPs |
| from 0.0.0. 0 to 0.0.0. 0                                     |
| 2. Global IP: 0 0 0. is transformed as multiple virtual IPs   |
| from 0.0.0. 0 to 0.0.0. 0                                     |
| 3. Global IP: 0 0 0. is transformed as multiple virtual IPs   |
|                                                               |

- Enter the public IP addresses you want to share in the *Global IP* boxes.
- Enter in the line underneath the range of local IP addresses that are to share this public IP address.
- To apply the settings click on APPLY.

## Setting up the router as a virtual server

If you want to offer files or Web services that are on a PC in your local network to other Internet users, set the PC up as a server (e. g. as FTP or HTTP server). However the router's NAT function does not normally allow "external" access to PCs on the local network. To make services available on the Internet from local PCs, you have to set up the router as a virtual server.

Externally the router takes on the role of the server. It receives the requests of remote users under its public IP address and automatically redirects them to the local PCs. The private IP addresses of the servers on the local network remain protected.

Internet services are addressed via defined port numbers. The router needs a mapping table of the port numbers to redirect the service requests to the server that actually makes the service available.

You have to set up this mapping table.

i

You will find a detailed example of how to set up the router as a virtual server in "Practical Tips and Configuration Examples" on the supplied CD.

## **Configuration with Advanced Setup**

## **Configuring Special Applications**

One property of NAT is that data from the Internet is not allowed into your local network unless it has been explicitly requested by one of the PCs on that network. Most Internet applications run behind the NAT Firewall without any problems. If you request Internet pages, for example, or send and receive emails, the request for data from the Internet comes from a PC on the local network and so the router allows the data through. The router opens exactly **one** Port for the application. If an external application tries to send a call to a PC within the local network, the router will block it. There is no open port via which the data could enter the local network.

Some applications, such as games, network conferences and voice over the Internet, require several links, i.e. several ports, so that the users can communicate with each other. In addition, these applications must also be permitted to send requests from other users on the Internet to the user on the local network. These applications cannot work if Network Address Translation (NAT) has been activated. If you want to use such applications nevertheless, then you will have to configure them as *Special Applications*. This means:

- You define a so-called trigger port for the application and assign it the public ports that have to be opened for the application.
- The router checks all outgoing data for the port number. If it recognises a match with a defined Trigger Port, then it will open the assigned public ports and notes the IP address of the PC that sent the data. If data comes back from the Internet via one of these public ports, it allows the data through and directs it to the right PC. A trigger event always comes from a PC within the local network. If a Trigger Port is addressed from outside, it is simply ignored by the router.

You will find a detailed example of how to configure special applications in "Practical Tips and Configuration Examples" on the supplied CD.

i

# **Firewall Configuration**

The router's Firewall functions include various security functions for the local network. You can

- protect your network against hacker attacks (see page 78),
- enable only selected PCs to access your network (see page 80),
- restrict or totally block local users' access to the Internet (see page 81),
- exclude certain PCs from the firewall (see page 82).

| : | Since the firewall has little impact on system performance, we |
|---|----------------------------------------------------------------|
| l | recommend that you activate it.                                |

## Activating the firewall

• Select the *Firewall* menu.

| Security Settings (Fire                                                                                         | wall)                                                                                                    |
|----------------------------------------------------------------------------------------------------|----------------------------------------------------------------------------------------------------|
| The Router provides extensive firev<br>a wide array of common hacker at<br>specific client/server as a demilita | vall protection by restricting connection parameters to limit the risk of intrusion and defending against tacks. However, for applications that require unrestricted access to the Internet, you can configure a rized zone (DMZ). |
| Enable or disable Firewall features                                                                             | C Enable C Disable                                                                                                    |
| © Siemens AG 2002, 2003                                                                                         | ₩_≏^<br>                                                                                                    |

- Activate the firewall functions in the working area.
- Click on APPLY.

The firewall functions are now activated.

## **Configuration with Advanced Setup**

## Protection against hacker attacks

If you have activated your router's firewall functions, it will monitor and restrict the access of data arriving via the WAN connection with a function called Stateful Packet Inspection (SPI). This allows the router to identify and prevent certain types of attacks from the Internet, such as Denial-of-Service (DoS). DoS attacks are aimed at devices and networks with Internet connections. The aim is not so much to steal data but to paralyse the computer or network to such an extent that the network resources are no longer available. A typical hacker attack involves making a remote computer announce that it is acting for the paralysed machine for example and receive the data meant for you.

The router prevents the following DoS attacks: Ping of Death (Ping Flood), SYN Flood, IP Fragment (Teardrop), Brute-Force, Land, IP Spoofing, IP with Zero Length, TCP Null Scan (Port Scan), UDP Port Loopback, Snork etc.

You can use the *Intrusion detection* page to change the standard firewall settings and arrange to be notified by email about any attempted hacker attacks.

• In the *Firewall* menu, select *Intrusion detection*.

#### Intrusion Detection

ĺ

When the SPI (Stateful Packet Inspection) firewall feature is enabled, all packets can be blocked. Stateful Packet Inspection (SPI) allows full support of different application types that are using dynamic port numbers. For the applications checked in the list below, the Router will support full operation as initiated from the local LAN.

The Router firewall can block common hacker attacks, including IP Spoofing, Land Attack, Ping of Death, IP with zero length, Smurf Attack, UDP port loopback, Snork Attack, TCP null scan, and TCP SYN flooding.

• Intrusion Detection Feature

| SPI and Anti-DoS firewall<br>protection |  |
|-----------------------------------------|--|
| RIP defect                              |  |
| Discard Ping From WAN                   |  |

Stateful Packet Inspection

| FTP Service   |  |
|---------------|--|
| H.323 Service |  |
| TFTP Service  |  |

• When hackers attempt to enter your network, we can alert you by e-mail

| Your E-mail Address: |  |
|----------------------|--|
| SMTP Server Address: |  |

## Changing the standard firewall settings

You can activate or deactivate the following functions:

## SPI and anti-DoS firewall protection

The router monitors incoming data traffic. If this option has been activated, the router will only let those data packets through that have requested by applications run by users on your local network. All other data packets will be rejected.

You can release applications for incoming traffic using *Stateful Packet Inspection*. If for example you activate only *FTP service*, all incoming traffic will be blocked apart from the data for FTP connections that have been initiated on the local network.

## RIP error

RIP is a protocol used by routers to exchange information about their networks. Faulty RIP packets slow down the data flow and can be provoked to paralyse a network. If this option has been activated, the firewall will identify and reject RIP errors.

## Reject Ping from WAN side

A ping command can be used to tell whether a PC can be reached via the network. If you activate this option, all attempts to contact a computer on the local network with a ping will be blocked.

## Notification of attempted hacker attacks

You can choose to be informed by email about a possible hacker attack.

- Enter in the dialog boxes in When hackers attempt to enter your network, we can alert you by e-mail.
  - the email address to be used for notification about hacker attacks.
  - the address of the SMTP server (email server) of your Internet Service Provider,
     e. g. mailto.t-online.de.
- To apply the settings click on **APPLY**.

## **Configuration with Advanced Setup**

## Enabling only selected PCs to access your local network

In the **MAC filtering table** you can enter up to 32 PCs that are allowed to access your local network. All other computers will be denied access. Access control is based on the PCs' MAC address.

In the Firewall menu, select MAC filtering table.

| MAC Filtering Table                                                                                                    |    |                             |  |
|----------------------------------------------------------------------------------------------------|----|-----------------------------|--|
| This function allows you to configure the MAC filter. When enabled, only configured MAC addresses will have access to your network. All<br>other client devices will be denied access. This security feature can support up to 32 devices and applies to clients. |    |                             |  |
| • MAC Address Control : 💿 Yes 🔿 No                                                                                                    |    |                             |  |
| • MAC Filtering Table (up to 32 computers)                                                                                                    |    |                             |  |
|                                                                                                    | ID | Client PC MAC Address       |  |
|                                                                                                    | 1  | 00 : 01 : e3 : 00 : ef : 67 |  |
|                                                                                                    | 2  |                             |  |
|                                                                                                    | 3  |                             |  |
|                                                                                                    | 4  |                             |  |
|                                                                                                    | 5  |                             |  |

 Activate the Yes option next to MAC Address Control so that the MAC addresses of accessing PCs are checked.

There are two ways of making entries in the MAC filtering table:

- Enter the MAC addresses of those PCs you want to have access manually in *Client* PC MAC address.
- If you have activated DHCP, all the PCs that are currently logged in will appear in the *DHCP Client list* at the bottom of the page. Select a PC, decide in which row of the table the entry is to appear and click on *Copy to*. The MAC address of the selected PC will be transferred to the table.
- Once you have entered all the PCs you want, click on **APPLY**.

If you have activated the MAC address filter, you should enter at least one PC from which you can configure the router. Otherwise you will not have any access to the router's user interface. If you have accidentally denied router access for all the PCs, you will have to completely reset the router. To do this, hold down the reset button on the back of the router for at least five seconds.

!

## Restricting access of local PCs to the Internet

Under the general heading Firewall the Gigaset Router offers the following protection functions:

• Complete isolation of a PC

This allows you to prevent any access at all to Web pages from a given PC. To do this use the functions on the *Firewall* – *Access control* page.

## Blocking certain URLs

Keyword filtering

This allows you to prevent the opening of Web pages whose URL contains certain keywords that you have defined.

Example: Keyword abcd

This would block a website with the URL http://www.abcd.com

- URL filtering

This allows you to prevent the displaying of a website with a particular URL address.

Example: URL http://www.abcd.com/products

This would block precisely the Web page http://www.abcd.com/products.

- Domain blocking

This allows you to block a particular URL address and all the subsequent addresses that begin with the same sequence of characters.

Example: Domain http://www.abcd.com

All Web pages beginning with http://www.abcd.com would be blocked, e.g. http://www.abcd.com and also http://www.abcd.com/products, http://www.abcd.com/products/ product graphics1.htm etc.

To do this use the functions on the *Firewall – URL blocking* page.

• Time limits for blocks

You can define a particular block period or a schedule during which certain blocks become active. You can include the four block strategies described above in this schedule.

To do this use the functions on the *Firewall* – *Schedule Rule* page.

| <i>i</i> You will find a detailed example of how to set Internet blocks in "Practic Tips and Configuration Examples" on the supplied CD. |
|----------------------------------------------------------------------------------------------------|
|----------------------------------------------------------------------------------------------------|

## **Configuration with Advanced Setup**

# Opening the firewall for particular PCs (DMZ)

Some applications do not work properly behind a firewall because they require unrestricted data flow in both directions. In this case you can define a so-called demilitarised zone (DMZ) for PCs running such applications.

|   | When setting up DMZ PCs make sure that the PCs always have the same IP address. This means:                  |
|---|----------------------------------------------------------------------------------------------------|
| i | <ul> <li>the IP addresses must be static (see "Practical Tips and Configuration<br/>Examples") or</li> </ul> |
|   | <ul> <li>the Lease time for dynamic address assignment must be set to<br/>Forever (see page 69).</li> </ul>  |

## • In the *Firewall* menu, select *DMZ*.

| DMZ(Demilitarized Zone)                                                                                                    |                                 |  |
|----------------------------------------------------------------------------------------------------|---------------------------------|--|
| If you have a local client PC that cannot run an Internet application properly from behind the NAT firewall,<br>then you can open the client up to unrestricted two-way Internet access by defining a Virtual DMZ Host. |                                 |  |
| Enable DMZ: C Yes C No                                                                                                    |                                 |  |
| Multiple PCs can be exposed to the Internet for two-way communications e.g. Internet gaming, video conferencing, or VPN connections. To use the DMZ, you must set a static IP address for that PC.                      |                                 |  |
| Public IP Address Client PC IP Address                                                                                                    |                                 |  |
| <b>1.</b> 217.235.113.92                                                                                                    | 192.168.2.7                     |  |
| 2. 0 . 0 . 0                                                                                                    | 192.168.2.0                     |  |
| 3. 0 . 0 . 0                                                                                                    | <b>192.168.2</b> . <sup>0</sup> |  |
| 4. 0 0 0                                                                                                    | 192.168.2.0                     |  |
| 5. 0 0 0 0                                                                                                    | 192 168 2 0                     |  |

- The *Public IP address* has as the first entry the router's Public IP address. If you have other public IP addresses, enter them under the router address.
- In Client PC IP address enter the IP addresses of the PCs you want to exclude from the firewall functions.

| 1 |
|---|
| ! |

• To apply the settings click on **APPLY**.

# Activating dynamic DNS

A service you want to make available on the Internet is accessible via a Domain name. Your router's Public IP address is assigned to this Domain name. If your Internet Service Provider for your local network's WAN connection assigns the IP address dynamically, the IP address of the router can change. Then the assignment to the Domain name is no longer valid and your service will no longer be available.

In this case you must ensure that the assignment of the IP address to the Domain name is regularly updated. This is handled by the dynamic DNS Service (DynDNS). You can use the DynDNS service to assign your Gigaset Router an individual static Domain name on the Internet even if it does not have a static IP address.

There are various providers on the Internet offering free DynDNS Service. The Gigaset Router uses the DynDNS Service from **DynDNS.org** 

(<u>http://www.DynDNS.org</u>). If you use the service of this DynDNS provider, then your service can be reached on the Internet as a subdomain of one of the DynDNS.org domains.

If you have activated the router's DynDNS function, it will monitor its public IP address. When this changes, it will open a connection to DynDNS.org and update its IP address there.

You have to open an account with DynDNS.org before you can use the router's DynDNS function. Follow the instructions on the DynDNS.org website. Then enter the account user data when configuring the router.

## **Configuration with Advanced Setup**

• Select the **DDNS** menu.

| DDNS (Dynamic DNS) Settings                                                                                                    |                      |  |  |
|----------------------------------------------------------------------------------------------------|----------------------|--|--|
| Dynamic DNS provides users on the internet a method for tying their domain name(s) to computers or servers. DDNS allows your<br>domain name to follow your IP address automatically by having your DNS records changed when your IP address changes. |                      |  |  |
| Dynamic DNS :                                                                                                    | € Enabled C Disabled |  |  |
|                                                                                                    |                      |  |  |
| Server Provider:                                                                                                    | WWW.DynDNS.ORG       |  |  |
| Host Name :                                                                                                    |                      |  |  |
| User :                                                                                                    |                      |  |  |
| Password :                                                                                                    |                      |  |  |
| Mail Exchanger (optional):                                                                                                    |                      |  |  |
| Backup MX?                                                                                                    | C Enabled © Disabled |  |  |
| Wildcard :                                                                                                    | C Enabled © Disabled |  |  |
|                                                                                                    |                      |  |  |
|                                                                                                    | HELP APPLY CANCEL    |  |  |
| - Circuit 40 2002 2002                                                                                                    | <u>w</u> =           |  |  |

 You have to activate the *Dynamic DNS* option on *DDNS (Dynamic DNS) settings* so that the DynDNS service can be used.

The other entries have to match the entries you made when opening the account with DynDNS.org.

• To apply the settings click on **APPLY**.

i

# Using the universal plug and play function

PCs with UPnP (Universal Plug & Play) can run their network configuration themselves and automatically use services offered on the network.

If you have installed UPnP on your PC's operating system and activated it on the router, an icon for your Gigaset Router will appear in the PC task bar. Windows XP systems will also include the icon under network connections. Clicking on this icon opens the Gigaset Router's configuration page.

To activate the router's UPnP function:

• Select **UPnP** in the menu bar.

| UPnP                                                                                                    |
|----------------------------------------------------------------------------------------------------|
| The Universal Plug and Play architecture offers end-to-end peer-to-peer network connectivity of PCs of all types, intelligent appliances<br>and wireless devices. UPnP enables seamless proximity networking in addition to control and data transfer among networked devices in<br>the home, office, and everywhere in between. |
| Enable or disable UPnP module function : IC Enable C Disable                                                                                                    |
| HELP APPLY CANCEL                                                                                                    |
| © Siemens AG 2002, 2003                                                                                                    |

- Activate UPnP.
- Click on **APPLY**.

## **Gigaset Router Administration**

# **Gigaset Router Administration**

The Gigaset Router user interface includes several helpful functions for administering your router. You can

- set up and close an Internet connection manually (see below),
- save and restore the router configuration data and, if required, reset the factory settings (see page 87),
- upgrade the router firmware (see page 88),
- re-boot the router (see page 89),
- view information about the router configuration and status (see page 90),
- check, save and clear the security log (see page 91).

# Opening or closing an Internet connection manually

You can open and close an Internet connection manually. If for example you deactivated Auto-reconnect when you configured the WAN interface, Internet applications (such as your browser or email application) will not automatically open a connection when they are launched. In this case, you will have to open the connection manually when it is required and also close it again when you are finished with it.

Opening and closing an Internet connection manually:

• Click on *Status* in the navigation bar.

Below the status information for the INTERNET you will see two buttons.

For PPPoE or PPTP connections:

- **Disconnect** Cuts an open connection to the Internet.
- **Connect** Opens a connection to the Internet.

For connections with a dynamic router IP address:

- **Release** Cuts an open connection to the Internet and releases the IP address.
- **Renew** Opens a connection to the Internet and forces the DHCP server to assign a new IP address.

# Saving and restoring a configuration

Once you have configured your router, it is advisable to back up the settings. Then you can restore them at any time, should they be accidentally deleted or overwritten.

• In the *Tools* menu, select *Configuration tools*.

| Configuration Tools                                                                                                    |  |
|----------------------------------------------------------------------------------------------------|--|
| Use the "Backup" tool to save the Router's current configuration to a file named "backup_config.bin" on your PC. You can then use the<br>"Restore" tool to restore the saved configuration to the Router. Alternatively, you can use the "Restore to Factory Defaults" tool to force<br>the Router to perform a power reset and restore the original factory settings. |  |
| @ Backup                                                                                                    |  |
| C Restore Browse                                                                                                    |  |
| © Restore to Factory Defaults                                                                                                    |  |

## Saving the configuration data

- Select the option *Backup*.
- Click on APPLY.
- Your browser opens a window in which you can run the backup routine for the router configuration file. Confirm this with OK. Then select a directory on your local PC to which the configuration file is to be backed up and give it a name (default name: config.bin). Confirm this once again with OK.

Once the procedure has been completed, the current configuration data of your router will have been backed up in the specified file.

## **Restoring the back-up**

- Select the option *Restore*.
- Click on *Browse* and select the configuration file (config.bin) you want to restore.
- Click on APPLY.

## **Restoring Factory Defaults**

 You can restore the original factory settings by activating Restore to factory defaults and clicking on APPLY.

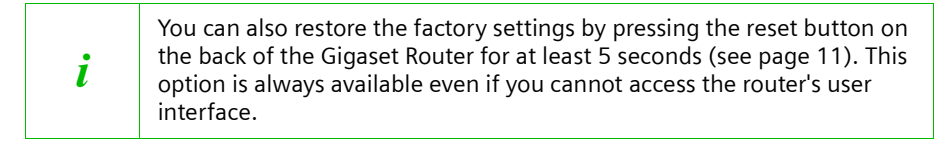

## **Gigaset Router Administration**

## Firmware Upgrade

You can load the latest firmware for the router. First you will have to obtain the latest firmware version. This is available on the Siemens website www.my-siemens.com/se105. Then carry out the following steps:

- Download the new firmware from the Siemens website and save it on your PC.
- Close down all network activities on your local network.
- In the Tools menu, select Firmware Upgrade.

| Firmware Upgrade                                                                                                    |
|----------------------------------------------------------------------------------------------------|
| This tool allows you to upgrade the Router system firmware using a file provided by Siemens.                                |
| Enter the path and name of the upgrade file then click the APPLY button below. You will be prompted to confirm the upgrade. |
| Upgrade Target Firmware 💌                                                                                                   |

- Click on *Browse* and select the file you downloaded from the Internet.
- Click on **APPLY**.
- A window will appear prompting you to confirm that you want to update the firmware. Click on **OK**.
- The next window will warn you that the router will not be available for about a minute during the upgrade procedure. Acknowledge this message promptly with OK.
  - Some browsers abort the upgrade process if you do not click on **OK** immediately.

The firmware will now be updated.

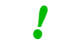

Do not switch the router off during the upgrade procedure.

After successful upgrading, the router is automatically rebooted. All the LEDs will go out. Once the process has been completed, the PWR LED will light up again. The browser will show the router login screen.

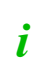

Use the *Status* tab in *INFORMATION* to check whether the upgrade process was in fact successful (see page 90). Here you should see the latest firmware version for your router.

## Resetting the router

You can reset the router if it no longer functions properly. The router will be rebooted and should then work properly.

In the *Tools* menu, select *Reset*.

| Reset                                                                                                    |    |
|----------------------------------------------------------------------------------------------------|----|
| In the event that the system stops responding correctly or in some way stops functioning, you can perform a reset. Your settings will not be changed. To perform the reset, click on the APPLY button below. You will be asked to confirm your decision. The reset will be complete when the link light stops blinking. |    |
| HELP APPLY CANCEL                                                                                                    |    |
| @Siemens AG 2002, 2003                                                                                                    | ≖≞ |

Click on APPLY. You will see a dialog window prompting you for further confirmation.

The reboot procedure takes a few moments. Then you have to log on again before you can make any changes to the configuration.

*i* You can also reboot the router by briefly pressing the reset button on the back or switching the router off and on again (see page 11).

# Displaying the router's Status

The *Status* tab shows information about the router's configuration and connection status. In addition, you can open and close an Internet connection manually, and also check, save and clear the security log.

• Click on *Status* in the navigation bar.

| Status                                                                                                    |                                                                                                    |
|----------------------------------------------------------------------------------------------------|----------------------------------------------------------------------------------------------------|
| You can use the Status screen to see the connection status<br>numbers, any illegal attempts to access your network, as w<br>network.                                                                                                    | for the router's WAN/LAN interfaces, firmware and hardware version<br>all as information on all DHCP client PCs currently connected to your                                                                                                    |
| Current Time: Mon May 5 13:04:19 2003       INTERNET     Router       Cable/DSL: CONNECTED     IP Address: 192.11       WAN IP: 217.235.113.92     Subnet Mask: 255       Subnet Mask: 255.0.00     DHCP Server: Ena       Router: 717.5.98.8     Primary DNS: 212.185.252.201       Secondary DNS: 194.25.2.129     Disconnect                                                                                                    | INFORMATION<br>88.2.1 Numbers of DHCP Clients: 3<br>255.255.0 Runtime Code Version:<br>bled V1.00.0237<br>Boot Code Version: V1.00.0023<br>LAN MAC Address:<br>00-01-E3.01-91-A2<br>WAN MAC Address:<br>00-01-E3.01-91-A3<br>Hardware Version: 01<br>Serial Num: A242105052 |
| Security Log<br>View any attempts that have been made to gain access to<br>your network.                                                                                                    | DHCP Client Log<br>View information on LAN DHCP clients currently linked to the<br>Router.                                                                                                    |
| Mon May 05 12:31:33 2003 : 192.1<br>Mon May 05 12:30:10 2003 : 192.1<br>Mon May 05 12:29:06 2003 : 192.1<br>Mon May 05 11:56:47 2003 : 192.1<br>Mon May 05 11:56:47 2003 : Secon<br>Mon May 05 11:56:47 2003 : local<br>Mon May 05 11:56:47 2003 : local<br>Mon May 05 11:56:47 2003 : local<br>Mon May 05 11:56:47 2003 : local<br>Mon May 05 11:56:47 2003 : local<br>Mon May 05 11:56:47 2003 : local<br>Mon May 05 11:56:47 2003 : local<br>Mon May 05 11:56:47 2003 : local<br>Mon May 05 11:56:47 2003 : local<br>Mon May 05 11:56:47 2003 : local<br>Mon May 05 11:56:47 2003 : local<br>Mon May 05 11:56:47 2003 : More y | ip=192.168.2.158 mac=00-90-96-<br>ip=192.168.2.33 mac=00-90-96-3<br>ip=192.168.2.66 mac=00-01-E3-0                                                                                                    |
| © Siemens AG 2002, 2003                                                                                                    |                                                                                                    |

## **Router information**

The following information is displayed:

| Current time | Shows the current time.                                                                                                    |
|--------------|----------------------------------------------------------------------------------------------------|
| INTERNET     | Shows the connection type of the WAN connection and<br>whether it is active or not. If it is, you will see further<br>information about the connection.                |
| ROUTER       | Shows the private IP address of the router and the subnet<br>mask of the local network.<br>Shows whether the DHCP server of the router and the<br>firewall are active. |

## **Gigaset Router Administration**

#### INFORMATION

Provides the following information:

- The number of connected PCs,
- The firmware versions,
- The MAC address of the LAN side of the router,
- The MAC address of the WAN connection,
- The hardware version number,
- The product serial number,

**DHCP Client Protocol** 

Displays information about all the DHCP clients in your network.

## Working with the security log

The *Security log* lists all the accesses and attempted accesses to your network. It contains the following information:

- Date and time of access
- IP address of the accessing PC
- Nature of the access

You can do the following:

| Save    | Saves a security log. You will see a dialog window asking you where you want to save the log file. |
|---------|----------------------------------------------------------------------------------------------------|
| Clear   | Clears the content of the security log.                                                            |
| Refresh | Updates the security log.                                                                          |

# Appendix

# **Fault tracing**

This chapter describes common problems and their solution. The Gigaset Router is easy to monitor thanks to its LED displays. Problems can be quickly identified. If you cannot solve the connection problem after checking the LED displays, please consult the other sections of the following table.

| Symptom                                                           | Possible cause and solutions                                                                                                    |
|-------------------------------------------------------------------|----------------------------------------------------------------------------------------------------|
| PWR lamp does not light up.                                       | <ul> <li>No power supply.</li> <li>Check whether the mains unit is connected to the Gigaset Router and a power outlet.</li> <li>Check whether the power outlet and the mains unit are working properly. If the mains unit is not working properly, please get in touch with our customer service unit (see page 97).</li> </ul>                                                                                                    |
| (LINK/ACT) display of a<br>connected device does not<br>light up. | <ul> <li>No LAN connection</li> <li>Make sure that the connected device is switched on.</li> <li>Check whether the Ethernet cable is plugged in.</li> <li>Check that you are using the right cable type (CAT 3, 4 or 5) and that the cable is not too long (100 m).</li> <li>Check that the network card on the connected device and the cables are not defective. If necessary, replace a defective network card or cable.</li> <li>Use the Windows device manager (My Computer - Properties) to check whether the network card is functioning. If you see a red cross or a question mark, then the driver may not have been installed or there is a resource conflict. Follow the Windows instructions to remedy the problem.</li> </ul> |
| WLAN display does not light up.                                   | <ul> <li>Activate the router's wireless module (menu<br/>Wireless).</li> </ul>                                                                                                    |

| Symptom                                         | Possible cause and solutions                                                                                                    |
|-------------------------------------------------|----------------------------------------------------------------------------------------------------|
| You cannot connect to the Internet.             | <ul> <li>Check that you are using the right cable to connect<br/>to the modem. Depending on the modem you are<br/>using, the cable must have either straight or cross<br/>wiring. Please consult your modem operating<br/>instructions. The Ethernet cable supplied has<br/>straight wiring.</li> </ul> |
|                                                 | <ul> <li>Check whether the <i>Auto-reconnect</i> option has<br/>been deactivated (for PPPoE or PPTP connections).<br/>In this case, connections cannot be opened<br/>automatically.</li> </ul>                                                                                                    |
|                                                 | Select <b>Auto-reconnect</b> . Remember that this setting may lead to higher costs if you are billed on the time used.                                                                                                    |
|                                                 | <ul> <li>If the Auto-reconnect option has been activated,<br/>perhaps the connection was terminated manually<br/>on the Status tab using the Disconnect button.</li> </ul>                                                                                                    |
|                                                 | <ul> <li>Open the connection manually using the Connect<br/>button again or</li> </ul>                                                                                                    |
|                                                 | <ul> <li>restart your router.</li> <li>In both cases, the <i>Auto-reconnect</i> setting will be active again.</li> </ul>                                                                                                    |
| You cannot open a<br>connection from a wireless | The wireless network adapter is not using the correct SSID.                                                                                                    |
| device to the Gigaset Router.                   | <ul> <li>Change the SSID on the network adapter.</li> </ul>                                                                                                    |
|                                                 | WEP encryption has been activated on the Gigaset<br>Router but not on the wireless network adapter or it is<br>using the wrong WEP key.                                                                                                    |
|                                                 | <ul> <li>Activate WEP encryption on the network adapter<br/>with the correct key.</li> </ul>                                                                                                    |
|                                                 | If you do not know the key, you will have to reset<br>your router. To do this, hold down the reset button<br>on the back of the router for at least five seconds.                                                                                                    |
|                                                 | <b>Warning</b> : Please bear in mind that this will restore <b>all</b> configuration settings to the factory settings.                                                                                                    |

| Symptom                                                                                                    | Possible cause and solutions                                                                                                    |
|----------------------------------------------------------------------------------------------------|----------------------------------------------------------------------------------------------------|
| The Gigaset Router or other<br>PCs cannot be reached by a<br>PC in the connected LAN<br>with a ping command. | <ul> <li>Make sure that TCP/IP has been installed and configured on all the PCs on the local network.</li> <li>Check that the IP addresses have been properly configured. In most cases, you can use the Gigaset Router's DHCP function to assign dynamic addresses to the PCs in the LAN. In this case, you have to configure the TCP/IP settings of all the PCs so that they obtain the IP address automatically.</li> <li>If you configure the IP addresses in the LAN manually, remember to use the subnet mask 255.255.255.0. This means that the first three parts of the IP address on each PC and the router have to be identical. The router also has to be configured as DNS server and as default router.</li> </ul> |
| No connection to the router's configuration interface                                                        | <ul> <li>Use the ping command to check whether you can establish a network connection to the Gigaset Router.</li> <li>Check the network cable between the PC you want to use to administer the router and the Gigaset Router.</li> <li>If the PC you want to use is on the router's local network, make sure that you are using the correct IP address administration (see above).</li> <li>If the PC you want to use is not on the router's local network it must be authorised via Remote Management.</li> </ul>                                                                                                    |
| Password forgotten or lost                                                                                   | <ul> <li>Hold down the reset button on the back of the<br/>router for at least five seconds to restore the factory<br/>settings.</li> <li>Warning: Please bear in mind that this will restore all<br/>configuration settings to the factory settings.</li> </ul>                                                                                                    |
| You cannot access a resource<br>(drive or printer) on a<br>different PC                                      | <ul> <li>Make sure that TCP/IP has been installed and configured on all the PCs on the local network and that the PCs all belong to the same workgroup.</li> <li>Check whether the resource has been released on the PC in question and whether you have the necessary access rights.</li> <li>Printing: Check whether the printer has been set up as a network printer.</li> </ul>                                                                                                    |

# Specifications

| Standards                     | IEEE 802.3 10Base-T Ethernet<br>IEEE 802.3u 100Base-TX FastEthernet<br>802.11b                                                                                                    |
|-------------------------------|----------------------------------------------------------------------------------------------------|
| WAN interface                 | 10Base-T/100Base-TX                                                                                                    |
| LAN interface                 | 10Base-T/100Base-TX<br>4 RJ-45 Ports                                                                                                    |
|                               | LAN data transmission rate up to 10/20Mbps (10Base-<br>T half/full duplex) or                                                                                                    |
|                               | 100/200Mbps (100Base-TX with half/full duplex)                                                                                                    |
| Management                    | Browser-based management                                                                                                    |
|                               | Both DHCP server and also client available                                                                                                    |
| Advanced performance features | 5 Dynamic configuration of IP addresses – DHCP, DNS<br>Firewall – Client privileges, protection against hacker<br>attacks, log file                                                                                                    |
|                               | Virtual server via NAT & NAPT                                                                                                    |
|                               | Virtual Private Network – PPTP, L2TP, IPSec Pass-<br>Through                                                                                                    |
|                               | Identification of intruders, email warnings, parental control                                                                                                    |
| LED displays                  | LAN (Connection/Link, Activity/ACT), WAN<br>(Connection/Link, Activity/ACT), power (PWR)                                                                                                    |
| Dimensions                    | 156 mm x 129 mm x 30 mm                                                                                                    |
| Weight                        | 470 g                                                                                                    |
| Input power                   | 9 V 1A                                                                                                    |
| Maximum current               | 0.04A RMS max. at 110V/240V                                                                                                    |
| Power consumption             | 5 Watt max. with 100-240 V AC                                                                                                    |
| Internet Standards            | RFC 826 ARP, RFC 791 IP, RFC 792 ICMP, RFC 768 UDP,<br>RFC 793 TCP, RFC 854-859 TELNET, RFC 1321 MD5, RFC<br>1497 BOOTP Extension, RFC 1570 PPP LCP Extension,<br>RFC 1631 NAT, RFC1661 PPP, RFC 1700 Assigned<br>Numbers, RFC 1866 HTML, RFC 1945 HTTP, RFC 1994<br>CHAP, RFC 2131 DHCP, RFC 2637 PPTP |
| Temperature                   | Operating temperature from 5 to 40° C                                                                                                    |
|                               | Storage temperature from -40 to 70 °C                                                                                                    |
| Humidity                      | 5 % to 95 % (non condensing)                                                                                                    |
| Safety                        | EN60950<br>IEC60950                                                                                                    |
| as per                        | Immunity: EN 61000-3-2/3, EN 61000-4-02.03.04/<br>05.06.08/11                                                                                                    |

Special conditions prevailing in your country have been taken into consideration. The router complies with the R&TTE Guidelines, as shown by the CE mark.

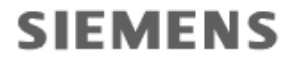

Information and Communication Mobile

#### Declaration of Conformity

We, Siemens AG Information and Communication Mobile Cordless Products ICM CP Frankenstrasse 2 46395 Bocholt Germany

declare, that the hereinafter mentioned product is manufactured according to our Full Quality Assurance System certified by CETECOM ICT Services GmbH with the registration number "Q810820M" in compliance with

#### ANNEX V of the R&TTE-Directive 1999/5/EC

Product: "Gigaset SE 105 dsl/cable" EU\* Version Wireless Router according IEEE 802.11b

The presumption of conformity with the essential requirements regarding Council Directive 99/05/EC is ensured according to

| Art. 3.1 a) | Safety:        | EN60950                                           |
|-------------|----------------|---------------------------------------------------|
| Art. 3.1 a) | EMF/SAR:       | 99/519/EC (EU-Council Recommendation)<br>EN 50360 |
| Art 3.1 a)  | Acoustic Shock | ICNIRP Guideline                                  |
| Art. 3.1 b) | EMC:           | ETS 301 489-1/17                                  |
| Art. 3.2    | Radio:         | (equivalent to 89/336/EC)<br>EN 301 328-2         |

The product is labelled with the European Approvals Marking CE 0682 **●** including notified Body and Equipment Class Identifier. Any unauthorized modification of the product voids this Declaration.

\*This Product is also intended for use in the European Economic Area (EEA) and Switzerland National Authorities were informed according to Article 6.4 of Frequency Notification.

Special national Requirements are considered.

Bocholt, 17 January 2003 Place and Date

4. Diblich

Mr. Leiblich Senior Approvals Manager

## Service (Customer Care)

You have access to straightforward support concerning with technical aspects of your device and how to operate it through our Online Support on the Internet:

#### www.my-siemens.com/customercare

or you can refer to the section "Fault tracing" on page 92.

If you have any trouble with the equipment, please contact the **Siemens telephone service**:

| United Kingdom | 0 87 05 33 44 1′ |
|----------------|------------------|
| Ireland        | 18 50 77 72 77   |

The Siemens Service is only available to deal with device faults only. Your specialist dealer will be able to help you with any questions about operating your device. Please address any questions about the DSL or cable connection to your network provider.

## Guarantee certificate (United Kingdom)

Without prejudice to any claim the user (customer) may have in relation to the dealer or retailer, the customer shall be granted a manufacturer's Guarantee under the conditions set out below:

- In the case of new devices and their components exhibiting defects resulting from manufacturing and/or material faults within 24 months of purchase, Siemens shall, at its own option and free of charge, either replace the device with another device reflecting the current state of the art, or repair the said device. In respect of parts subject to wear and tear (including but not limited to, batteries, keypads, casing), this warranty shall be valid for six months from the date of purchase.
- This Guarantee shall be invalid if the device defect is attributable to improper treatment and/or failure to comply with information contained in the user manuals.
- This Guarantee shall not apply to or extend to services performed by the authorised dealer or the customer themselves (e.g. installation, configuration, software downloads). User manuals and any software supplied on a separate data medium shall be excluded from the Guarantee.
- The purchase receipt, together with the date of purchase, shall be required as evidence for invoking the Guarantee. Claims under the Guarantee must be submitted within two months of the Guarantee default becoming evident.

- Ownership of devices or components replaced by and returned to Siemens shall vest in Siemens.
- This Guarantee shall apply to new devices purchased in the European Union. The Guarantee is issued by Siemens plc, Siemens House, Oldbury, Bracknell, Berkshire, RG12 8FZ.
- Any other claims resulting out of or in connection with the device shall be excluded from this Guarantee. Nothing in this Guarantee shall attempt to limit or exclude a Customers Statutory Rights, nor the manufacturer's liability for death or personal injury resulting from its negligence.
- The duration of the Guarantee shall not be extended by services rendered under the terms of the Guarantee.
- Insofar as no Guarantee default exists, Siemens reserves the right to charge the customer for replacement or repair.
- The above provisions does not imply a change in the burden of proof to the detriment of the customer.

To invoke this Guarantee, please contact the Siemens telephone service. The relevant number is to be found in the accompanying user guide.

# Guarantee certificate (Ireland)

## Scope

- This equipment guarantee applies to end users ("customers"). This guarantee does not in any way affect the customer's statutory rights.
- The guarantee applies to the supplied devices and all their components but not to their installation or configuration or to the services provided by the dealer. Manuals and any software supplied on a separate data medium are excluded from the guarantee. This guarantee does not apply to decorative covers or any other personalised parts or software not included in the scope of supply. The guarantee also does not apply to decorative top or bottom shells for special editions.
- The guarantee provides for devices or components that, despite proper care and use, have demonstrably developed defects due to faulty workmanship and/or faulty materials to be replaced or repaired at our discretion free of charge. The guarantee does not cover normal wear and tear. Alternatively, we reserve the right to replace the defective device with a successor model or reimburse the original purchase price on return of the defective device. Our decision is final. Any legal claims are excluded.

- Claims under the guarantee cannot be made if the defect or damage was caused by improper care or use. Improper care or use includes the following:
  - Opening the device (this is classed as third-party intervention)
  - Manipulating components on the printed circuit board
  - Manipulating the software
  - Defects or damage caused by dropping, breaking, lightning or ingress of moisture. This also applies if defects or damage were caused by mechanical, chemical, radio interference or thermal factors (e.g. microwave, sauna, etc.).
  - Repairs or other work done by persons not authorised by us.
  - Devices fitted with accessories not authorised by Siemens.
- Any further claims due to damage are excluded, such as damage arising outside the device, provided this was not due to gross negligence and/or intent on our part.
- Claims under the guarantee must be made as soon as the defect is noticed.
- A till receipt showing the date of purchase must be presented as proof. Each claim under the guarantee is accepted with the express reservation that subsequent investigations confirm the validity of the claim.
- Any devices or components that are replaced become our property.
- The costs of materials and labour will be borne by us, but not the costs of transport, postage or freight.
- We are entitled, at our discretion, to make technical changes (such as firmware updates) beyond repair or replacement in order to upgrade the device to the latest state of the art. There is no additional charge to the customer for this work. Our decision is final. Any legal claims are excluded.
- The guarantee is valid in the country of purchase. It applies only if the device is operated in the relevant geographical area in accordance with the information on the packaging and in the operating instructions.
- Any further claims are excluded. Siemens is not liable in any circumstances for downtime, loss of profits, loss of data or loss of any other information. The customer alone is responsible for safeguarding such data and information.
- Changes to this guarantee require prior approval by Siemens in writing.

## Guarantee period

- The guarantee applies in countries in the EU from 1 January 2002 for a period of 24 months.
- In all other countries the guarantee period shall be the relevant minimum statutory guarantee period, but no longer than 24 months.
- The guarantee period starts on the day of purchase by the customer.
- A successful claim under the guarantee does not extend the guarantee period.
- Work under the guarantee is handled by our Customer Care Centres.

## Glossary

# Glossary

#### Access point

An Access Point, such as the Gigaset SE105 dsl/cable, is the centre of a wireless local network (WEP). It handles the connection of the wireless linked network components and regulates the data traffic in the wireless network. The Access Point also serves as an interface to other networks, e. g. an already existing Ethernet LAN or via a modem to the Internet. The operating mode of wireless networks with an Access Point is called Infrastructure mode.

#### Ad-hoc mode

Ad-hoc modus describes wireless local networks (WEP) in which the network components set up a spontaneous network without an Access point, e. g. several Notebooks in a conference. All the network components are peers. They must have a wireless Network adapter.

#### Auto-reconnect

Auto-reconnect means that applications such as Web browser, Messenger and Email can automatically open an Internet connection when they are launched. This can lead to high charges if you are not using Flat rate. Auto-reconnect can be deactivated at the Gigaset Router to save call charges.

## Bridge

A Bridge connects several network segments to form a joint network, e. g. to make a TCP/IP network. The segments can have different physical characteristics, e. g. different connections such as Ethernet and wireless LANs. Linking individual segments via Bridges allows local networks of practically unlimited size.

See also: Switch, Hub, Router, Gateway

## Broadcast

A Broadcast is a data packet not directed to a particular recipient but to all the network components on the network. The Gigaset Router does not pass broadcast packets on; they always remain within the local network (LAN) it administers.

## BSSID

Basic Service Set ID

BSSID permits unique differentiation of one wireless network (WEP) from another. In Infrastructure mode the BSSID is the MAC address of the Access point. In wireless networks in Ad-hoc mode the BSSID is the MAC address of any one of the participants.

## Client

A Client is an application that requests a service from a Server. For example, an http Client on a PC in a local network requests data, i.e. Web pages from an HTTP Server on the Internet. Frequently the network component (e. g. the PC) on which the Client application is running is also called a Client.

## DHCP

## Dynamic Host Configuration Protocol

DHCP handles the automatic assignment of IP addresses to network components. It was developed because in large networks – especially the Internet – the defining of IP addresses is very complex as participants frequently move, drop out or new ones join.

A DHCP Server automatically assigns the connected network components (DHCP Clients) Dynamic IP addresses from a defined IP address pool thus saving a great deal of configuration work. It also allows address pools to be used more effectively: Since not all participants are on the network at the same time, the same IP address can be assigned to different network components in succession as and when required.

The Gigaset Router includes a DHCP Server and so it can automatically assign IP addresses for the PCs on its local network. You can configure the Lease time so that once an IP address has been assigned it will never change.

#### **DHCP Server**

See DHCP

## DMZ

Demilitarised Zone

DMZ describes a part of a network that is outside the Firewall. A DMZ is so to speak set up between a network you want to protect (e. g. a LAN) and an insecure network (e. g. the Internet). A DMZ is useful if you want to offer Server services on the Internet which for security reasons are not to be run from behind the firewall or if Internet applications do not work properly behind a firewall. A DMZ permits unrestricted access from the Internet to only one or a few network components, while the other network components remain secure behind the firewall.

## DNS

Domain Name System

DNS permits the assignment of IP addresses to computer or Domain names that are easier to remember. A DNS Server has to administer this information for each LAN with an Internet connection. As soon as a page on the Internet is called up, the browser obtains the corresponding IP address from the DNS Server so that it can establish the connection.

On the Internet the assignment of Domain names to IP addresses follows a hierarchical system. A local PC only knows the address of the local Name Server. This in turn knows all the addresses of the computers in the local network and the next higher Name Server, which again knows addresses in its network and that of the next Name Server.

## **DNS Server**

See DNS

## Domain name

The Domain name is the reference to one or more Web Servers on the Internet. The Domain name is mapped via the DNS service to the corresponding IP address.

## DoS attack

## Denial of Service

A DoS attack is a particular form of hacker attack directed at computers and networks with a connection to the Internet. The aim is not so much to steal data but to paralyse the computer or network to such an extent that the network resources are no longer available. A typical hacker attack involves making a remote computer announce that it is acting for the paralysed machine for example and receive the data meant for you.

## DSL

**Digital Subscriber Line** 

## Glossary

DSL is a data transmission technique in which a connection to the Internet can be run at 1.5 Mbps over normal telephone lines. A DSL connection is provided by an Internet Service Provider. It requires a DSL modem.

#### Dynamic IP address

A dynamic IP address is assigned to a network component automatically via DHCP. Depending on the setting for the Lease time the IP address of a network component can change every time it logs on or in certain time intervals.

See also: Static IP address

## DynDNS

#### Dynamic DNS

Domain Name Service (DNS) is used to assign Domain names and IP addresses. For Dynamic IP addresses this service is now enhanced with so-called Dynamic DNS (DynDNS). This permits the use of a PC with a changing IP address as a Server on the Internet. DynDNS ensures that a service can always be addressed on the Internet under the same Domain name regardless of the current IP address.

#### Encryption

Encryption protects confidential information against unauthorised access. With an encryption system data packets can be sent securely over a network. The Gigaset Router WEP encryption for secure data transmission over wireless networks.

#### Ethernet

Ethernet is a network technology for local networks (LAN) defined by IEEE as Standard IEEE 802.3. Ethernet uses a base band cable with a transmission rate of 10 or 100 Mbps.

#### Firewall

Firewalls are used by network operators as protection against unauthorised external access. This involves a whole bundle of hardware and software actions and technologies that monitor and control the data flow between the private network to be protected and an unprotected network such as the Internet.

See also: NAT, SPI

## Flat rate

Flat rate is a particular billing system for Internet connections The Internet Service Provider charges a monthly fee regardless of the duration and number of logins.

## Full duplex

Data transmission mode in which data can be sent and received at the same time. See also: Half duplex

## Gateway

A Gateway is a device for connecting networks with completely different architectures (addressing, protocols, application interfaces etc.). Although it is not totally correct, the term is also used as a synonym for Router.

## **Global IP address**

## See Public IP address

## Half duplex

Operating mode for data transfer. Only one side can receive or send data at a time. See also: Full duplex

## http proxy

An HTTP proxy is a Server that network components use for their Internet connections. All requests are sent via the proxy.

## Hub

A Hub connects several network components in a star-topology network by sending all the data it receives from one network component to all the other network components. See also Switch, Bridge, Router, Gateway

## IEEE

Institute of Electrical and Electronics Engineers

IEEE is an international body for defining network standards, especially for standardizing LAN technologies, transmission protocols and speeds, and wiring.

#### IEEE 802.11

IEEE 802.11 is a standard for wireless 2.4-GHz band LANs. In so-called Infrastructure mode end devices can be connected to a base station (Access point) or connect with each other spontaneously (Ad-hoc mode).

#### Infrastructure mode

Infrastructure mode is a way of operating wireless local networks (WEP), in which an Access point handles the data traffic. Network components cannot establish a direct connection with each other as is the case in Ad-hoc mode.

#### Internet

The Internet is a wide-area network (WAN) linking several million users around the world. A number of Protocols have been defined for exchanging data known by the name TCP/IP. All participants in the Internet are identifiable by an IP address. Servers are addressed by a Domain name (e. g. siemens.com). Domain Name Service (DNS) is used to assign Domain names to IP addresses.

Among the most important Internet services are:

- electronic mail (email)
- the World Wide Web (WWW)
- file transfer (FTP)
- discussion forums (Usenet / Newsgroups)

## **Internet Service Provider**

An Internet Service Provider offers access to the Internet for a fee.

## IP

## Internet Protocol

The IP Protocol is one of the TCP/IP protocols. It is responsible for the addressing of participants in a network using IP addresses and routes data from the sender to the recipient. It decides the paths along which the data packets travel from the sender to the recipient in a complex network (routing).

## IP address

An IP address is a network-wide unique address of a network component in a network based on the TCP/IP protocol (e. g. in a local network (LAN) or on the Internet). The IP address has four parts (decimal numbers) separated by periods (e. g. 192.168.2.1). The IP address comprises the network number and the computer number. Depending on the

## Glossary

Subnet mask one, two or three parts form the network number, the remainder the computer number. You can find out the IP address of your PC using the ipconfig command.

IP addresses can be assigned manually (see Static IP address) or automatically (see Dynamic IP address).

On the Internet Domain names are normally used instead of the IP addresses. DNS is used to assign Domain names to IP addresses.

The Gigaset Router has a Private IP address and a Public IP address.

## IP address pool

The Gigaset Router's IP address pool defines a range of IP addresses that the router's DHCP Server can use to assign Dynamic IP addresses.

## IPSec

Internet Protocol Security

The term IPSec covers a number of Protocols used for encrypted transmission of data packets over the Internet. IPSec uses digital certificates for device authentication. IPSec is offered by Internet Service Providers for implementing Virtual Private Networks (VPN). See also: PPTP, L2TP

## ISP

Internet Service Provider see Internet Service Provider

## L2TP

Layer Two Tunneling Protocol

L2TP is an extension of PPTP and is offered by Internet Service Providers for implementing Virtual Private Networks (VPN). It covers most of the features of PPTP but with less overhead and is better for managed networks.

## LAN

A local network links network components so that they can exchange data and share resources. The physical range is restricted to a particular area (a site). As a rule the users and operators are identical. A local network can be connected to other local networks or a wide-area network (WAN) such as the Internet.

With the Gigaset SE105 dsl/cable you can set up both a wired local Ethernet network and a wireless IEEE 802.11b-standard network.

## Lease time

Lease Time defines the period of time in which the PCs retain the Dynamic IP address assigned to them by the DHCP server without changing them.

## Local IP address

See Private IP address

## MAC address

## Media Access Control

The MAC address is used for the globally unique identification of a Network adapter. It comprises six parts (hexadecimal numbers), e. g. 00-90-96-34-00-1A. The MAC address is assigned by the network adapter manufacturer and cannot be changed.

## Mbps

Million of bits per second

Specification of the transmission speed in a network.

## MTU

Maximum Transmission Unit

The MTU defines the maximum length of a data packet that can transported over the network at a time.

## NAT

Network Address Translation

NAT is a method for implementing IP addresses (mostly Private IP addresses) in a network on one or more Public IP addresses on the Internet. With NAT several network components in a LAN can share the router's public IP address to connect to the Internet. The network components of the local network are hidden behind the router's IP address registered on the Internet. As a result of this security function NAT is frequently used as part of the network Firewall. If you want to make services on a PC in the local network available on the Internet despite NAT, you can configure the Gigaset Router as a Virtual server.

## Network

A network is a group of devices connected in wired or wireless mode so that they can share resources such as files and peripherals. A general distinction is made between local networks (LAN) and wide-area networks (WAN).

## Network adapter

The network adapter is the hardware device that realises the connection of a network component to a local network. The connection can be wired or wireless. A wired network adapter is for example an Ethernet network card. Wireless network adapters are for example the Gigaset USB Adapter 11 and the Gigaset PC Card 11.

A network adapter has a unique address, the MAC address.

## Port

Data is exchanged between two applications in a network via a Port. The port number addresses an application within a network component. The combination IP address/port number uniquely identifies the recipient or sender of a data packet within a network. Some applications (e. g. Internet services such as HTTP or FTP) work with fixed port numbers, others are allocated a free port number every time they need one.

## Port Forwarding

In Port Forwarding the Gigaset Router directs data packets from the Internet that are addressed to a particular Port to the corresponding port of the appropriate network component. This enables servers on the local network to offer services on the Internet without them needing a Public IP address.

See also: Virtual server

## PPPoE

Point-to-Point Protocol over Ethernet

PPPoE is a Protocol for connecting network components in a local Ethernet network to the Internet via a modem.

## PPTP

Point-to-Point Tunneling Protocol = Punkt-zu-Punkt-Tunneling-Protokoll§

## Glossary

An Internet connection using PPTP Protocol that creates a "tunnel" within an Internet connection for secure private connection in which the data are sent in encrypted form. The PPTP protocol is used in a Virtual Private Network (VPN).

#### **Private IP address**

The private IP address is is a network component's address on the local network (LAN). The network operator can assign any address he or she wants. Devices that act as a link from a local network, such as the Gigaset Router, have a private and a Public IP address.

#### Protocol

A protocol describes the agreements for communicating on a network. A protocol contains rules for opening, administering and closing a connection, about data formats, time frames and error handling. Communications between two applications require different protocols at various levels, e. g the TCP/IP protocols for the Internet.

#### Public IP address

The public IP address is a network component's address on the Internet. It is assigned by the Internet Service Provider. Devices that act as a link from a local network, such as the Gigaset Router have a public and a private Private IP address.

#### **Remote Management**

Remote Management describes the possibility of administering a network from a network component that is not on the local network (LAN) itself.

#### Router

A router directs data packets from one local network (LAN) to another via the fastest route. A router permits the connecting of network with different network technologies. For example, it can link a local network with Ethernet or WEP technology to the Internet. See also: Bridge, Switch, Hub, Gateway

#### Server

A Server makes a service available to other network components (Clients). Frequently the term Server is used for a computer or PC. But it can also mean an application that provides a particular services such as DNS or Web service.

## SMTP

Simple Mail Transfer Protocol

The SMTP Protocol is part of the TCP/IP protocol family. It governs the exchange of electronic mail on the Internet. Your Internet Service Provider provides you with access to an SMTP server.

## SPI

## Stateful Packet Inspection

SPI is a packet filter used in a Firewall as protection against hacker attacks. If SPI has been activated, the router applies particular security rules to inspect all data packets arriving from the Internet . This will identify DoS attacks (Denial of Service) for example.

## SSID

## Service Set Identifier

The SSID is used to identify the stations of a wireless network (WEP). All wireless network component with the same SSID form a common network. The SSID can be assigned by the network operator.

## Static IP address

A static IP address is assigned to a network component manually during network configuration. Unlike a Dynamic IP address, a static IP address never changes.

## Subnet mask

The subnet mask determines how many parts of the IP addresses of a network represent the network number and how many the computer number.

The subnet mask administered by the Gigaset Router is always 255.255.255.0. That means the first three parts of the IP address form the network number and the final part is used for assigning computer numbers. The first three parts of the IP address of all network components are in this case always the same.

## Subnetwork

A subnetwork divides a network into smaller units.

## Switch

A Switch, like a Hub, is an element for linking different network segments or components. Unlike a hub, the switch has its own intelligence that enables it to further packets to only that subnetwork or network component they are meant for.

See also: Bridge, Hub, Router, Gateway

## тср

## Transmission Control Protocol

The TCP Protocol is part of the TCP/IP protocol family. TCP handles data transport between communication partners (applications). TCP is a session-based transmission protocol, i.e. it sets up, monitors and terminates a connection for transporting data. See also: UDP

## TCP/IP

Protocol family on which the Internet is based. IP forms the foundation for each computer-to-computer connection. TCP provides applications with a reliable transmission link in the form of a continuous data stream. TCP/IP is the basis on which services such as WWW, Mail and News are built. There are other protocols as well.

## Tunneling

Tunneling is a procedure in which the data traffic of the one Protocol is transmitted with the help of a different protocol. For example, data packets of a private network can be packed in IP packets and transported over the Internet as if in a tunnel. Tunneling procedures are used nowadays for the secure transmission of data in a Virtual Private Network (VPN). The IP packets from the local network are encrypted using a tunneling protocol (e. g. PPTP) before being sent over the Internet.

## UDP

## User Datagram Protocol

UDP is a Protocol of the TCP/IP protocol family that handles data transport between communication partners (applications). Unlike TCP UDP is a non-session based protocol. It does not establish a fixed connection. The data packets, so-called datagrams, are sent as a Broadcast. The recipient is responsible for making sure the data is received. The sender is not notified about whether it is received or not.

## UPnP

Universal Plug and Play
### Glossary

UPnP technology is used for the spontaneous linking of home or small office networks. Devices that support UPnP carry out their network configuration automatically once they are connected to a network. They also provide their own services or use services of other devices on the network automatically.

#### URL

Universal Resource Locator

Globally unique address of a Domain on the Internet.

#### Virtual server

A virtual Server provides a service on the Internet that runs not on itself but another network component. The Gigaset Router can be configured as a virtual server. It then directs incoming calls for a service via Port Forwarding directly to the appropriate Port of the network component in question.

### VPN

Virtual Private Network = virtuelles privates Netzwerk§

A VPN is a network connection in which the data are transmitted over the Internet using special Tunneling protocols (e. g. PPTP, L2TP, IPSec) securely, i.e. encrypted. VPNs are used to connect private networks at different locations with each other without having to lease a transmission line. The Internet is used instead.

#### WAN

Wide Area Network

A WAN is a network that is not restricted to one particular area, such as the Internet. A WAN is run by one or more public providers to enble private access. You access the Internet via an Internet Service Provider.

### WEP

Wired Equivalent Privacy

WEP is a security protocol defined in the IEEE 802.11 standard. It is used to protect wireless transmissions in a WEP against unauthorised access through Encryption of the data transmitted.

#### Wireless network

See WEP

### WLAN

Wireless LAN

Wireless LANs enable network components to communicate with and access a network using radio waves and the transport medium. A wireless LAN can be connected as an extension to a wired LAN or it can form the basis for a new network. The basic element of a wireless network is the so-called cell. This is the area where the wireless communication takes place. A WLAN can be operated in Ad-hoc mode or Infrastructure mode.

WLAN is currently specified in Standard IEEE 802.11. The Gigaset SE105 dsl/cable complies with Standard 802.11b.

### Numerics

| 10 Mbps 1                 | 5 |
|---------------------------|---|
| display                   | 0 |
| 10/100 Mbps Switch Port 1 | 1 |
| 100 Mbps                  | 5 |
| display 1                 | 0 |
| 128-bit key 7             | 2 |
| 64-bit key                | 2 |

# Α

| Access point 50, 70, 100          |
|-----------------------------------|
| Access to the Internet            |
| blocking 77                       |
| permitting77                      |
| restricting                       |
| Access to the local network       |
| blocking 80                       |
| permitting 80                     |
| Address block for IP addresses 69 |
| Address mapping73                 |
| configuring                       |
| Ad-hoc mode 6, 100                |
| Advanced Setup 44                 |
| Antenna                           |
| Attempted access                  |
| displaying an                     |
| Auto-reconnect                    |
| auto-reconnect 55, 57, 100        |

### В

| Back panel    11      Backup    87      Basic Setup    44, 49      Block    44, 49                      |
|----------------------------------------------------------------------------------------------------|
| block  81    time limits  81    Bridge  64, 67, 100    Broadcast  70, 100    BSSID  100    Buttons  100 |
| Advanced Setup                                                                                          |

# С

| Cable modem              |   | <br> |  |   | 56 |
|--------------------------|---|------|--|---|----|
| connecting to the router | • |      |  | • | 13 |

### Channel

| for wireless connections 60<br>Checking network settings |
|----------------------------------------------------------|
| (WINDOWS XP)                                             |
| Client                                                   |
| for Microsoft Network                                    |
| Command                                                  |
| exit                                                     |
| ipconfig / release                                       |
| ipconfig / renew                                         |
| ping                                                     |
| Command prompt                                           |
| opening the                                              |
| config.bin, configuration file87                         |
| Configuration data                                       |
| restoring the                                            |
| saving the                                               |
| Configuration file, config.bin 87                        |
| Configuration session                                    |
| Time limit on inactivity 62                              |
| Connection                                               |
| checking to the router                                   |
| statistics                                               |
| Connection method                                        |
| Connection type                                          |
| selecting the                                            |
| ConnectionPoint                                          |
| Country selection                                        |
| Creating a network installation disk                     |
| (Windows XP)                                             |

### D

| Deactivating the http proxy             |
|-----------------------------------------|
| Windows 2000                            |
| Windows 98                              |
| Windows XP                              |
| Define computer name                    |
| Windows 2000                            |
| Windows 98                              |
| Windows XP                              |
| Define workgroup                        |
| Windows 2000                            |
| Windows 98                              |
| Windows XP                              |
| Demilitarised zone see DMZ              |
| Denial-of-Service attack see DoS attack |

| DHCP 17, 100                        |
|-------------------------------------|
| DHCP Server                         |
| DHCP Service see DHCP               |
| Digital Subscriber Line see DSL     |
| DMZ7, 82, 101                       |
| DNS 64, 101                         |
| DNS configuration                   |
| Windows 2000                        |
| Windows 98                          |
| Windows XP                          |
| DNS Server 64, 68, 101              |
| defining for the router 66          |
| DNS Service see DynDNS              |
| Domain blocking 81                  |
| Domain name                         |
| Domain Name Service see DNS         |
| DoS attack 78, 101                  |
| DSL connection                      |
| via PPPoE55                         |
| with fixed IP address 55            |
| DSL modem                           |
| configuring the connection 54       |
| connecting to the router 13         |
| Dynamic DNS see DynDNS              |
| Dynamic DNS Service see DynDNS      |
| Dynamic Host Configuration Protocol |
| see DHCP                            |
| Dynamic IP address 17, 64, 102      |
| DynDNS 83, 102                      |
| DynDNS Service see DynDNS           |
| DynDNS.org                          |

## Е

| Encryption         |
|--------------------|
| Ethernet 6, 102    |
| cable              |
| Transmission speed |
| Ethernet cable     |
| Maximum length 13  |
| exit command       |

# F

| 87  |
|-----|
| 15  |
| . 6 |
| 02  |
| 77  |
|     |
| 88  |
|     |

| version     | 91 |
|-------------|----|
| Flat rate   | 02 |
| Front panel | 10 |
| full duplex | 02 |

### G

| Games on the Internet                   | 76 |
|-----------------------------------------|----|
| Gateway                                 | 02 |
| Gigaset Router see Router               |    |
| Gigaset SE105 dsl/cable                 | .5 |
| Global IP address see Public IP address |    |

### Н

| Hacker attack   | .7, 78, 101 |
|-----------------|-------------|
| notification of | 79          |
| half duplex     | 102         |
| Host name       | 56          |
| http proxy      | 103         |
| Hub             | 103         |

#### I.

| IEEE                                    |
|-----------------------------------------|
| Infrastructure mode 6, 103              |
| Installation                            |
| Installing network services             |
| (Windows 2000)                          |
| Installing the TCP/IP protocol          |
| Windows 2000                            |
| Windows 98                              |
| Institute of Electrical and Electronics |
| Engineers see IEEE                      |
| Internet                                |
| Internet access                         |
| restricting                             |
| Internet connection                     |
| auto-reconnect                          |
| connecting manually                     |
| disconnect automatically 52, 57         |
| disconnecting automatically 55          |
| disconnecting manually                  |
| Internet Protocol see IP address        |
| Internet Service Provider               |
| select                                  |
| IP address                              |
| Address block                           |
| assigning automatically68               |
| assigning automatically an17            |
| assigning static addresses 68           |
| dynamic                                 |

| forcing an assignment 86          |
|-----------------------------------|
| local                             |
| private 106                       |
| public 73, 75, 106                |
| releasing an                      |
| router                            |
| static 55, 107                    |
| IP address pool 69, 104           |
| IP Protocol 103                   |
| ipconfig / release                |
| ipconfig / renew 42               |
| IPSec 6, 104                      |
| ISP see Internet Service Provider |

# Κ

| Keyword filtering | eyword filtering |  |  |  |  |  |  |  |  |  |  |  |  |  |  |  | 81 | 1 |
|-------------------|------------------|--|--|--|--|--|--|--|--|--|--|--|--|--|--|--|----|---|
|-------------------|------------------|--|--|--|--|--|--|--|--|--|--|--|--|--|--|--|----|---|

# L

| L2TP                                    |
|-----------------------------------------|
| Language file 46                        |
| Language selection                      |
| Layer Two Tunneling Protocol see L2TP   |
| Lease time 69, 104                      |
| LED displays                            |
| Local Area Connection                   |
| creating a wired                        |
| setting up a wireless 14                |
| local IP address see private IP address |
| Local network 6, 104<br>configuring a   |
| Login screen 44                         |

# Μ

| MAC address                       |
|-----------------------------------|
| cloning the                       |
| LAN connection 91                 |
| WAN connection 91                 |
| MAC filtering table 80            |
| Maximum Transmission Unit see MTU |
| Mbps                              |
| Menu bar                          |
| MTU                               |
|                                   |

# Ν

| NAT |  |  |  |  |  |  |  |  |  |  | 73, | 105 |
|-----|--|--|--|--|--|--|--|--|--|--|-----|-----|
|     |  |  |  |  |  |  |  |  |  |  |     |     |

| configuration                                                                                       |
|----------------------------------------------------------------------------------------------------|
| Network configuration    .17      Windows 2000    .35      Windows 98    .18      Windows XP    .27 |

### 0

| Obtain an IP address automatically |          |
|------------------------------------|----------|
| Windows 2000                       | <br>. 40 |
| Windows 98                         | <br>. 22 |
| Windows XP                         | <br>. 32 |
| Opening screen                     | <br>. 45 |
| Operating state                    | <br>. 10 |

### Ρ

| Parental control                      |
|---------------------------------------|
| Password                              |
| assigning a62                         |
| changing a                            |
| PC                                    |
| defining a name (Windows 2000) 36     |
| defining a name (Windows 98) 19       |
| defining a name (Windows XP) 29       |
| IP address                            |
| isolating a81                         |
| network settings                      |
| Setting up as Client for Microsoft    |
| Networks                              |
| ping command43                        |
| rejecting from WAN side               |
| Point-to-Point Protocol over Ethernet |
| see PPPoE                             |
| Point-to-Point Tunneling Protocol     |
| see PPTP                              |
| Port                                  |
| opening for an application76          |
| Public Port                           |
| Trigger Port76                        |
| Port Forwarding                       |
| Port number                           |
| mapping                               |
| Power supply unit                     |
| socket                                |
|                                       |

| PPPoE 6, 64, 105       |
|------------------------|
| PPPoE DSL              |
| PPTP 6, 57, 64, 106    |
| Private IP address 106 |
| Problem solving        |
| Protection functions   |
| Protocol 106           |
| Public IP address 106  |
|                        |

# R

| Releasing TCP/IP settings         |     |
|-----------------------------------|-----|
| Windows 2000                      | 42  |
| Windows 98                        | 26  |
| Remote Management 63, 1           | 06  |
| Reset button                      | 11  |
| Reset function                    | 11  |
| RIP error                         | 79  |
| Router                            | 06  |
| activating the                    | 16  |
| Back panel                        | 11  |
| backing up the configuration      | 87  |
| booting the                       | 89  |
| configuration file                | 87  |
| configuring as a bridge           | 64  |
| configuring the                   | 44  |
| connecting                        | 13  |
| displaying information            | 90  |
| dynamic IP address                | 83  |
| front panel                       | 10  |
| host name                         | 56  |
| installation                      | . 8 |
| IP address 44,                    | 68  |
| launching the user interface      | 44  |
| protecting against hacker attacks | 78  |
| protecting with a password        | 62  |
| public IP address                 | 73  |
| resetting the                     | 89  |
| restoring the configuration       | 87  |
| setting up a                      | 12  |
| setting up as a virtual server    | 75  |
| status information 47,            | 90  |
| temperature range for             |     |
| operation                         | 12  |
|                                   |     |

# S

| Safety precautions | . 4 |
|--------------------|-----|
| Security log       |     |
| clearing the       | 91  |
| saving the         | 91  |

| updating the                           |
|----------------------------------------|
| Security measures                      |
| Serial number                          |
| Server                                 |
| virtual                                |
| Service Set Identifier see SSID        |
| Setting up a Network Client            |
| (Windows 98)                           |
| Simple Mail Transfer Protocol see SMTP |
| SMTP                                   |
| Socket                                 |
| for cable modem                        |
| for DSL modem                          |
| for power supply unit                  |
| LAN                                    |
| WAN                                    |
| Special Applications                   |
| Special applications                   |
| configuring                            |
| games                                  |
| SPI                                    |
| SSID                                   |
| Factory setting on the router 8        |
| not visible                            |
| preconfigured                          |
| visible                                |
| Stateful Packet Inspection see SPI     |
| Static IP address                      |
| Status of the router                   |
| Subnet mask                            |
| Subnetwork                             |
| Summer time selection 61               |
| Supplied items 9                       |
| Switch 107                             |
| Synchronising the TCP/IP settings      |
| with the router                        |
| Windows 2000 42                        |
| Windows 98                             |
| Windows XP 34                          |
| System configuration 60                |
| System Requirements 9                  |
|                                        |

#### Т

| ТСР             | 107 |
|-----------------|-----|
| ТСР/ІР          | 107 |
| TCP/IP protocol | 17  |
| TCP/IP settings |     |
| Windows 2000    | 39  |
| Windows 98      | 21  |

| Windows XP                            |
|---------------------------------------|
| Temperature range for operation 12    |
| Time                                  |
| Time zone selection 60                |
| Tools                                 |
| Trademarks 4                          |
| Transmission Control Protocol see TCP |
| Transmission mode                     |
| full duplex                           |
| half duplex15                         |
| Transmission speed 105                |
| LAN socket                            |
| on Ethernet LAN6                      |
| on wireless LAN 6                     |
| Trigger Port76                        |
| Tunnel 106                            |
| Tunneling                             |

# U

| UDP                                |
|------------------------------------|
| UI elements                        |
| Universal Plug and Play see UPnP   |
| Universal Resource Locator see URL |
| UPnP                               |
| activating                         |
| URL                                |
| filtering                          |
| User Datagram Protocol see UDP     |
| User interface                     |
| buttons                            |
| dialog box                         |
| launching the                      |
| menu bar                           |
| navigation bar 47                  |
| selecting the language 46          |
| selection list                     |
| working area 48                    |

### V

| Virtual Private Network se | e VPN          |
|----------------------------|----------------|
| Virtual server             | 7, 73, 75, 108 |
| setting up a               | 75             |
| VPN                        | 6, 108         |

### W

| WAN             | 5, <sup>-</sup> | 108 |
|-----------------|-----------------|-----|
| WAN connection  |                 |     |
| via cable modem |                 | 56  |
| via DSL modem   |                 | 54  |

| via PPPAE 55                                                                                                    |
|----------------------------------------------------------------------------------------------------|
|                                                                                                    |
| VIA PPTP                                                                                                    |
| with dynamic IP address                                                                                                    |
| with fixed IP address                                                                                                    |
| WAN interface                                                                                                    |
| configuring the                                                                                                    |
| WAN socket 11                                                                                                    |
| Transmission speed                                                                                                    |
| Iransmission speed                                                                                                    |
| Web browser                                                                                                    |
| WEP                                                                                                    |
| WED operation 72                                                                                                    |
| WEF eliciyption                                                                                                    |
| Wide Area Network see WAN                                                                                                    |
| Wide Area Network see WAN<br>Wired Equivalent Privacy see WEP                                                                                                    |
| Wier encryption                                                                                                    |
| Wier encryption                                                                                                    |
| Wier encryption  72    Wide Area Network see WAN  Wired Equivalent Privacy see WEP    Wireless cell  108    Wireless channel  70    cattings  71                                                                                                   |
| Wire encryption                                                                                                    |
| Wire encryption  72    Wide Area Network see WAN    Wired Equivalent Privacy see WEP    Wireless cell  108    Wireless channel  70    settings  71    Wireless LAN see WLAN                                                                        |
| Wier encryption  72    Wide Area Network see WAN    Wired Equivalent Privacy see WEP    Wireless cell  108    Wireless channel  70    settings  71    Wireless LAN see WLAN  108                                                                   |
| Wier encryption                                                                                                    |
| Wier encryption  72    Wide Area Network see WAN    Wired Equivalent Privacy see WEP    Wireless cell  108    Wireless channel  70    settings  71    Wireless LAN see WLAN  108    Wireless settings  50, 70    WLAN  108                         |
| Wier encryption  72    Wide Area Network see WAN  Wired Equivalent Privacy see WEP    Wireless cell  108    Wireless channel  70    settings  71    Wireless LAN see WLAN  108    Wireless settings  50, 70    WLAN  108    Transmission speed  6  |
| WEr encryption  72    Wide Area Network see WAN    Wired Equivalent Privacy see WEP    Wireless cell  108    Wireless channel  70    settings  71    Wireless LAN see WLAN  108    Wireless settings  50, 70    WLAN  108    Transmission speed  6 |

Issued by Information and Communication mobile Haidenauplatz 1 D-81667 Munich

© Siemens AG 2003 All rights reserved. Subject to availability. Subject to change. 06/2003

Siemens AG http://www.my-siemens.com

Order No.: A31008-E105-B100-2-7619